# **Online Application Form**

For

## **USAID-funded Merit and Needs Based Scholarship Program**

#### Main steps:

- Type <u>http://eportal.hec.gov.pk</u> in your browser like Firefox, Google Chrome, internet explorer
- Create an account (Register on HEC Portal)
  - Verify SMS Code
  - Verify Email Code
- Login with the CNIC and Password
- Create Profile
  - o Personal Information
  - $\circ \quad \text{Academic information} \quad$
  - o Other details
- Apply for Scholarship(USAID-MNBSP)

Type <a href="http://eportal.hec.gov.pk">http://eportal.hec.gov.pk</a> and and Click "Register" on below screen ٠

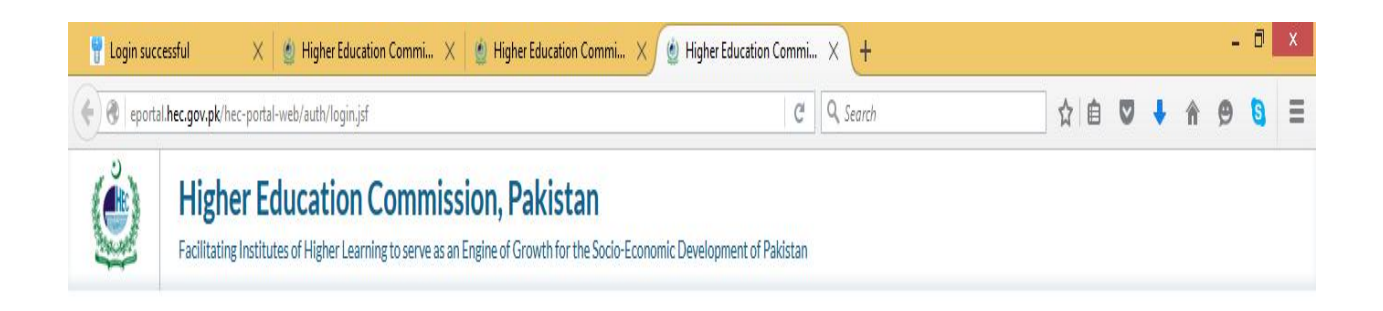

|                | Sign In                       |
|----------------|-------------------------------|
|                | User ID                       |
|                | e.g. 123451234567<br>Password |
|                | Sign In I                     |
| BEST VIEWED ON |                               |

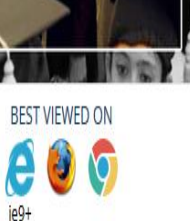

| , firstname123  |
|-----------------|
| Forgot Password |
|                 |

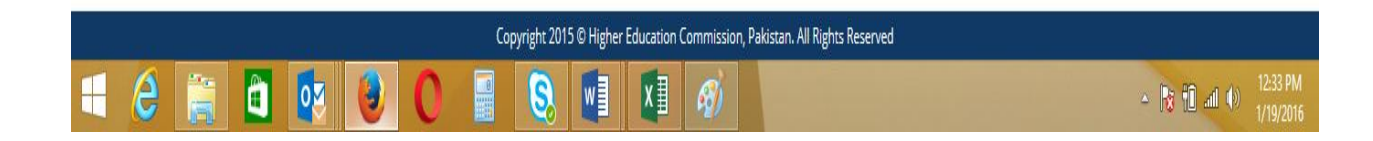

#### • Create an Account

 $\circ$   $\;$  Choose Your Nationality, Enter CNIC without "Dashes", Set & Confirm Password  $\;$ 

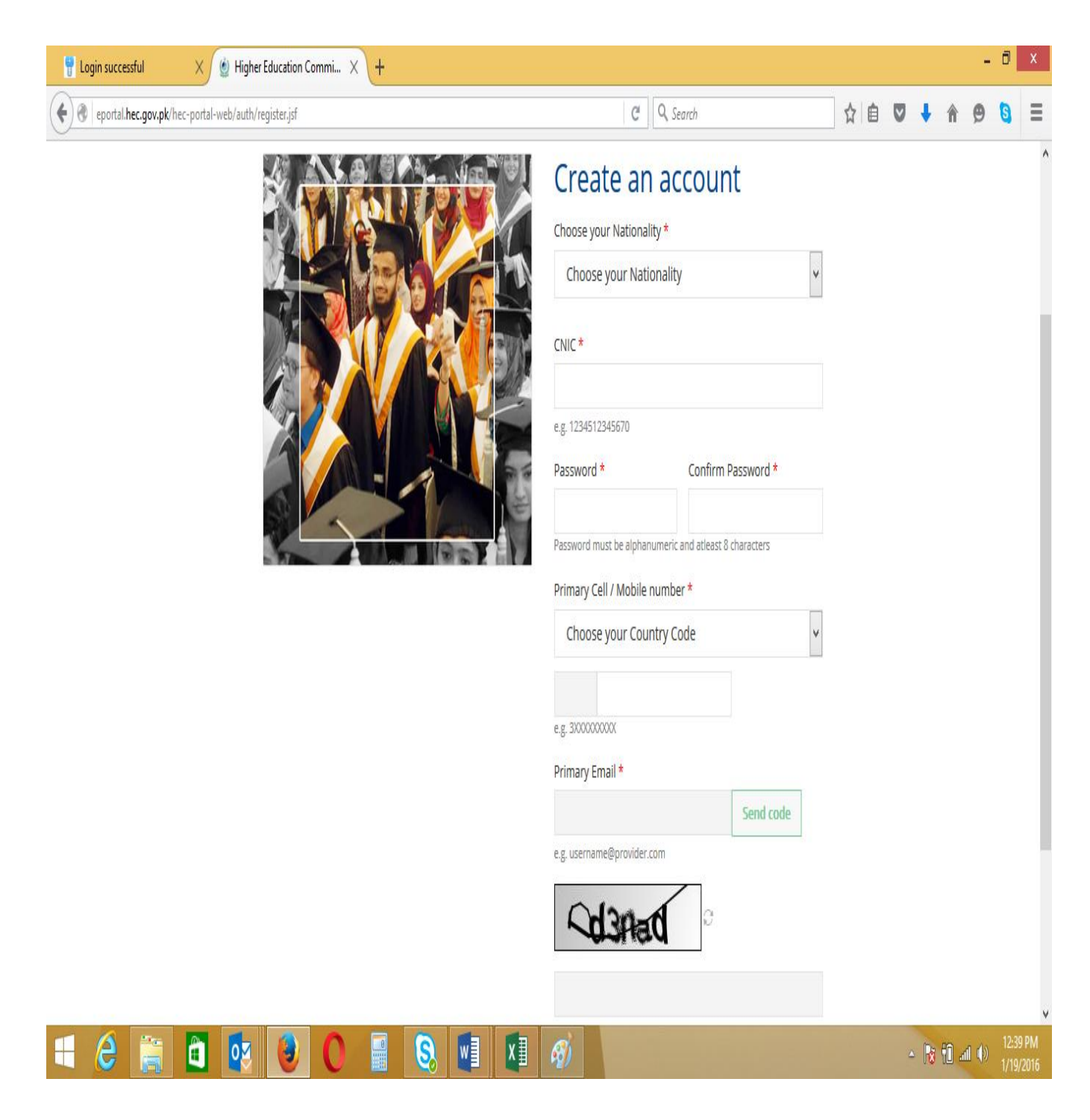

- Choose Country Code and type your cell no without zero "0"
- Click "Send Code"

| 🚏 Login successful 🛛 🗙 🔮 Higher Education Commi 🗙 🕂 |                          |                   |                    |            |   |   |   |   |   |       | -     | ٥     | X  |
|-----------------------------------------------------|--------------------------|-------------------|--------------------|------------|---|---|---|---|---|-------|-------|-------|----|
| eportal hec.gov.pk/hec-portal-web/auth/register.jsf |                          | d Q               | , Search           |            |   | ☆ | â | V | ŧ | Â     | 9     | 3     | Ξ  |
|                                                     | Choose )                 | our Nationality * |                    |            |   |   |   |   |   |       |       |       | '  |
|                                                     | Pakis                    | an                |                    |            | • |   |   |   |   |       |       |       |    |
|                                                     | CNIC *                   |                   |                    |            |   |   |   |   |   |       |       |       |    |
|                                                     | 33106                    | 03205996          |                    |            |   |   |   |   |   |       |       |       |    |
|                                                     | e.g. 12345               | 12345670          |                    |            |   |   |   |   |   |       |       |       |    |
|                                                     | Passwor                  | <b>*</b>          | Confirm F          | assword *  |   |   |   |   |   |       |       |       |    |
|                                                     | •••••                    | ••••              | •••••              |            |   |   |   |   |   |       |       |       |    |
| A MALERAN                                           | Password                 | must be alphanume | eric and atleast 8 | characters |   |   |   |   |   |       |       |       |    |
|                                                     | Primary                  | Cell / Mobile num | nber *             |            |   |   |   |   |   |       |       |       |    |
|                                                     | Pakis                    | an                |                    |            | Y |   |   |   |   |       |       |       |    |
|                                                     | +92                      | 3007258868        |                    | Send code  |   |   |   |   |   |       |       |       |    |
|                                                     | e.g. <mark>3</mark> XXXX | 00000             |                    |            |   |   |   |   |   |       |       |       |    |
|                                                     | Primary                  | Email *           |                    |            |   |   |   |   |   |       |       |       |    |
|                                                     |                          |                   |                    | Send code  |   |   |   |   |   |       |       |       |    |
|                                                     | e.g. usern               | ime@provider.com  |                    |            |   |   |   |   |   |       |       |       |    |
|                                                     | 0                        | h-nch             | C                  |            |   |   |   |   |   |       |       |       |    |
|                                                     |                          | Politica          |                    |            |   |   |   |   |   |       |       |       |    |
|                                                     |                          |                   |                    |            |   |   |   |   |   |       |       |       |    |
|                                                     |                          |                   |                    |            |   |   |   |   |   |       |       |       | ,  |
| - 2 🖀 🖥 🔯 🕘 🔿 🖷 🕄 🕅 🕅                               | Ø                        |                   |                    |            |   |   |   | ۵ | R | 10 ai | 1 ()) | 12:42 | PM |

- You will receive message on screen "Code Sent to Cell Number Successfully"
- If code not received on Cell Number Click "Resend Code"
- Enter Code and click "Verify Number"

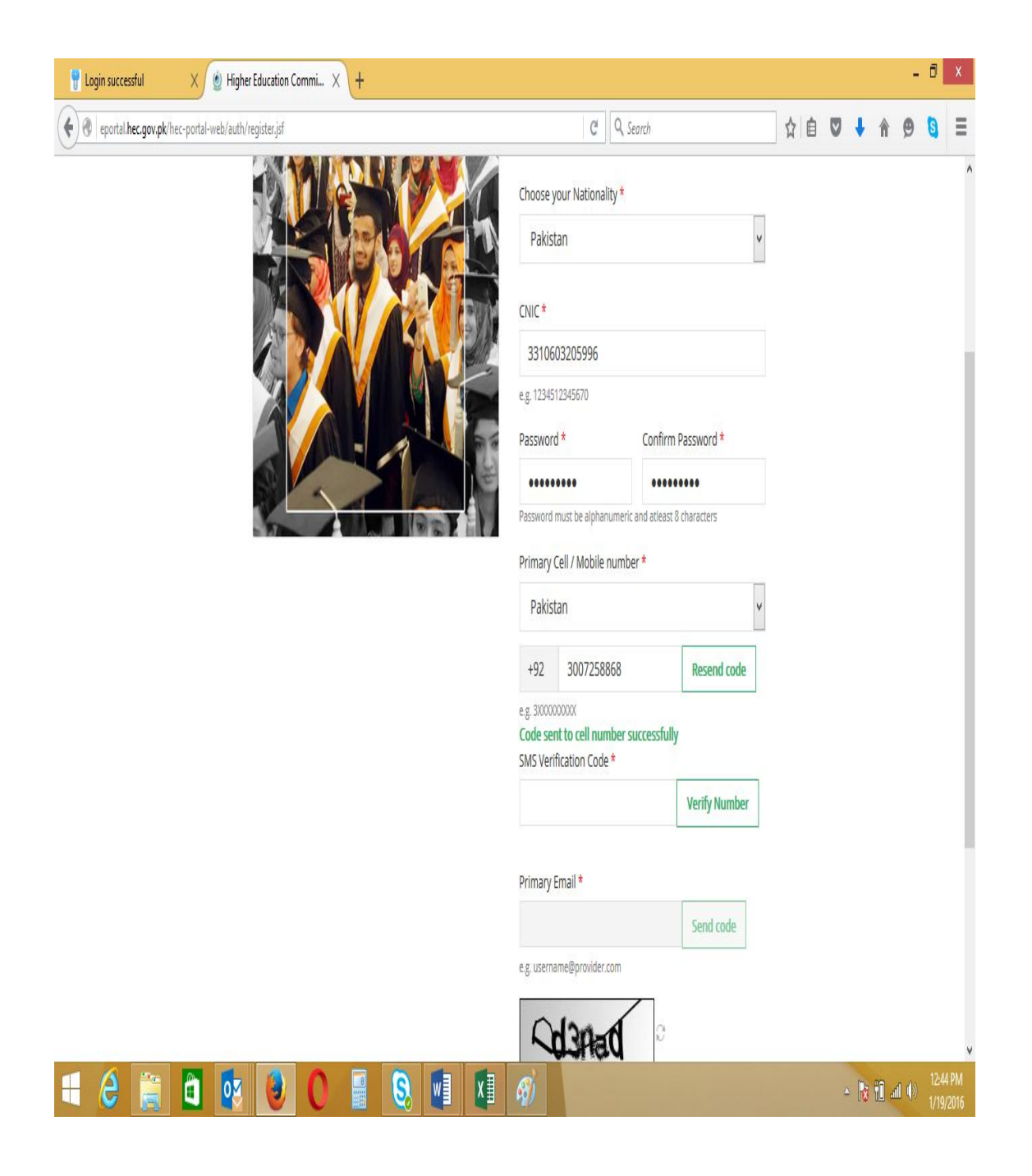

- You will receive "SMS Code Verified Successfully"
- Enter "Primary Email" and click "Send Code"

| eportal.hec.gov.pk/hec-portal-web/auth/register.jsf | C                                       | <b>Q</b> Search                 |   | ☆ |   | • | Â | 9 | 3 | Ξ |
|-----------------------------------------------------|-----------------------------------------|---------------------------------|---|---|---|---|---|---|---|---|
|                                                     | Choose your Nationali                   | ty *                            |   |   |   |   |   |   |   | ^ |
|                                                     | Pakistan                                |                                 | v |   |   |   |   |   |   |   |
|                                                     | CNIC*                                   |                                 |   |   |   |   |   |   |   |   |
|                                                     | 3310603205996                           |                                 |   |   |   |   |   |   |   | ł |
|                                                     | e.g. 1234512345670                      |                                 |   |   |   |   |   |   |   |   |
|                                                     | Password *                              | Confirm Password *              |   |   |   |   |   |   |   |   |
|                                                     |                                         | •••••                           |   |   |   |   |   |   |   |   |
| San Dur Dat H                                       | Password must be alphani                | umeric and atleast 8 characters |   |   |   |   |   |   |   |   |
|                                                     | Primary Cell / Mobile r                 | umber *                         |   |   |   |   |   |   |   |   |
|                                                     | Pakistan                                |                                 | Y |   |   |   |   |   |   |   |
|                                                     | +92 30072588                            | 68 Resend code                  |   |   |   |   |   |   |   |   |
|                                                     | e.g. 300000000<br>SMS Verification Code | *                               |   |   |   |   |   |   |   |   |
|                                                     | 31603                                   | Verify Number                   |   |   |   |   |   |   |   |   |
|                                                     | SMS code verified suc                   | cessfully                       |   |   |   |   |   |   |   |   |
|                                                     | Primary Email *                         |                                 |   |   |   |   |   |   |   |   |
|                                                     |                                         | Send code                       |   |   |   |   |   |   |   |   |
|                                                     | e.g. username@provider.c                | om                              |   |   |   |   |   |   |   |   |
|                                                     | CHRON                                   | 0                               |   |   |   |   |   |   |   |   |
|                                                     | - Charles                               | м                               |   | _ | _ | - |   |   |   |   |

- You will receive message "Code sent to email successfully"
- Open email and type Number and click "Verify Email"

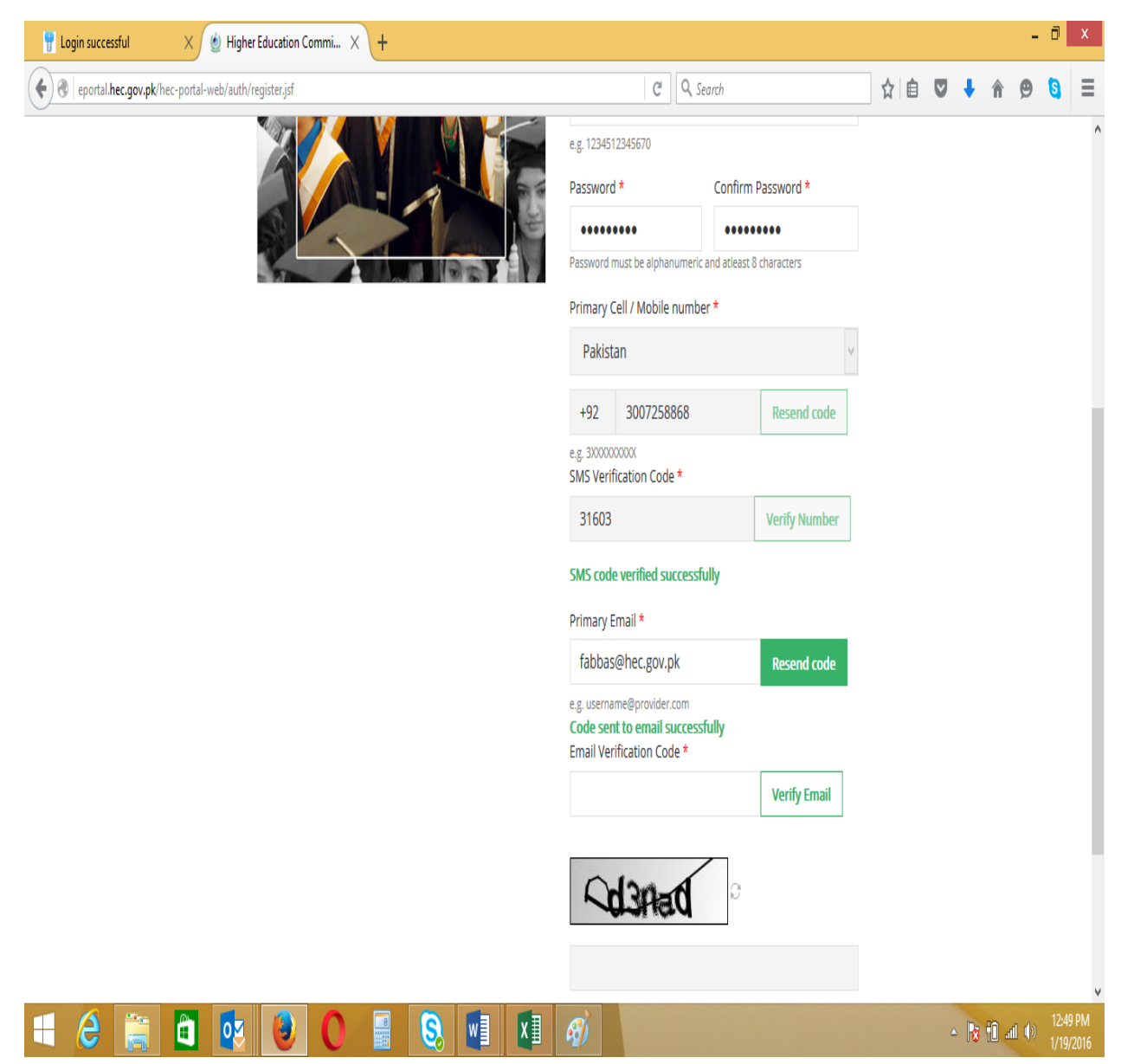

#### • Email received

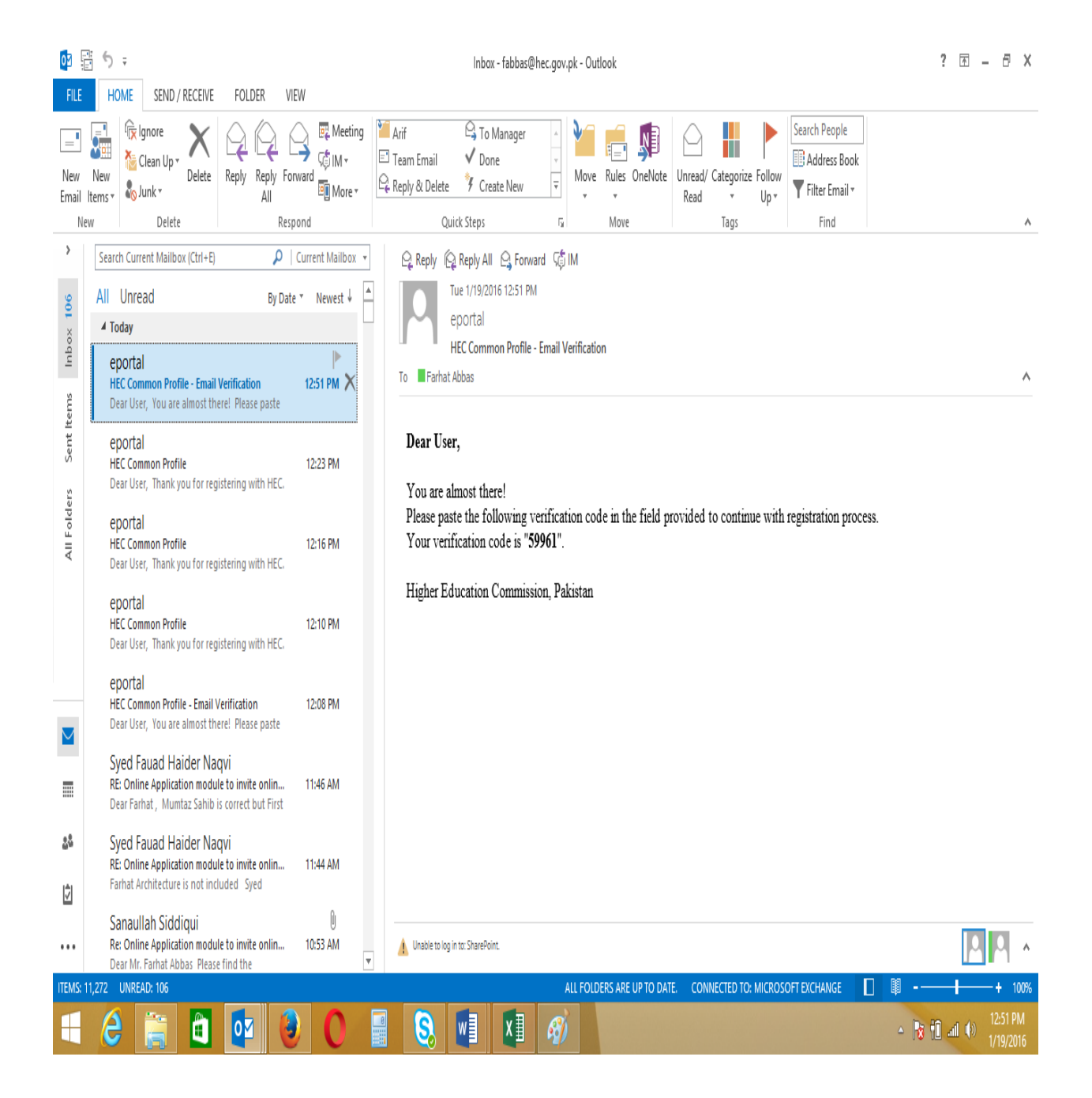

• You will receive a message "Email Code verified successfully"

| 🚏 Login successful 🛛 🗙 🔮 Higher Education Commi 🗙 🕂          |                                                         |               |     |   |   |   | - | ٥ | Х |
|--------------------------------------------------------------|---------------------------------------------------------|---------------|-----|---|---|---|---|---|---|
| eportal. <b>hec.gov.pk</b> /hec-portal-web/auth/register.jsf | C Q Search                                              |               | ☆ 🕯 | ♥ | ŧ | Â | 9 | 8 | ≣ |
|                                                              | Primary Cell / Mobile number *                          |               |     |   |   |   |   |   | ^ |
|                                                              | Pakistan                                                | V             |     |   |   |   |   |   |   |
|                                                              | +92 3007258868                                          | Resend code   |     |   |   |   |   |   |   |
|                                                              | e.g. 3000000000<br>SMS Verification Code *              |               |     |   |   |   |   |   |   |
|                                                              | 31603                                                   | Verify Number |     |   |   |   |   |   |   |
|                                                              | SMS code verified successfully                          |               |     |   |   |   |   |   |   |
|                                                              | Primary Email *                                         |               |     |   |   |   |   |   |   |
|                                                              | fabbas@hec.gov.pk                                       | Resend code   |     |   |   |   |   |   | 1 |
|                                                              | e.g. username@provider.com<br>Email Verification Code * |               |     |   |   |   |   |   |   |
|                                                              | 59961                                                   | Verify Email  |     |   |   |   |   |   |   |
|                                                              | Email code verified successfully                        |               |     |   |   |   |   |   |   |
|                                                              | Cd3Aad                                                  |               |     |   |   |   |   |   |   |
|                                                              | Submit Cancel                                           |               |     |   |   |   |   |   |   |

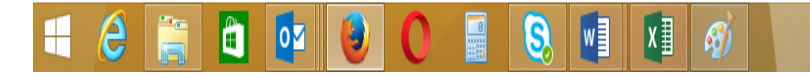

▲ 🔀 🛍 📶 🕪 12:52 PM 1/19/2016

| Enter "Captcha Code"                                  |                                                         | Captcha Code |                       |
|-------------------------------------------------------|---------------------------------------------------------|--------------|-----------------------|
| • Enter Captcha Code as in below screen and           | click "Submit"                                          | 1            | _                     |
| 💡 Login successful X 🖉 Higher Education Commi X 🕂     |                                                         |              | - 0 ×                 |
| ( eportal.hec.gov.pk/hec-portal-web/auth/register.jsf | C Q Search                                              | ☆ 自 ♥ ↓      | ê 🖲 🗎                 |
| <u> </u>                                              | Pakistan                                                | V            |                       |
|                                                       | +92 3007258868 Resend                                   | code         |                       |
|                                                       | e.g. 3X0000000X<br>SMS Verification Code *              |              |                       |
|                                                       | 31603 Verify Nu                                         | mber         |                       |
|                                                       | SMS code verified successfully                          |              |                       |
|                                                       | Primary Email *                                         |              |                       |
|                                                       | fabbas@hec.gov/pk Resend                                | code         |                       |
|                                                       | e.g. username@provider.com<br>Email Verification Code * |              |                       |
|                                                       | 59961 Verify Er                                         | nail         |                       |
|                                                       | Email code verified successfully                        |              |                       |
|                                                       | ~d3Aad                                                  |              |                       |
|                                                       | heach                                                   |              |                       |
|                                                       | ushad                                                   |              |                       |
|                                                       | Submit Cancel                                           |              |                       |
|                                                       |                                                         |              |                       |
|                                                       |                                                         |              |                       |
| Copyright 2015 © Higher Education                     | Commission, Pakistan. All Rights Reserved               |              |                       |
| 🗧 🤌 😭 🔯 🕑 🕘 🔕 🖬 🖉                                     | <i>A</i> j                                              | - 😿          | 12:57 PM<br>1/19/2016 |

• You will receive a message as in below screen

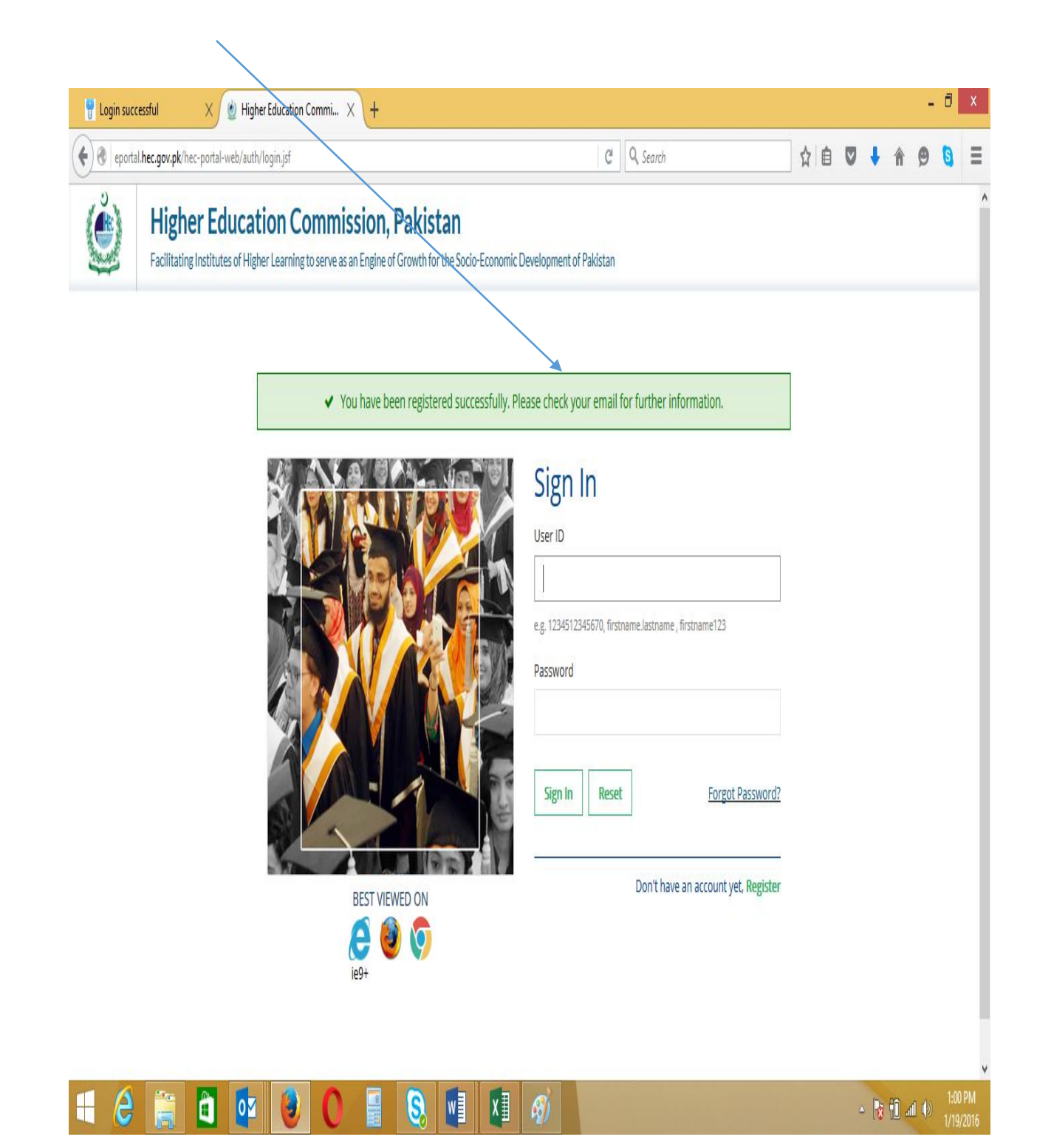

#### Email Received

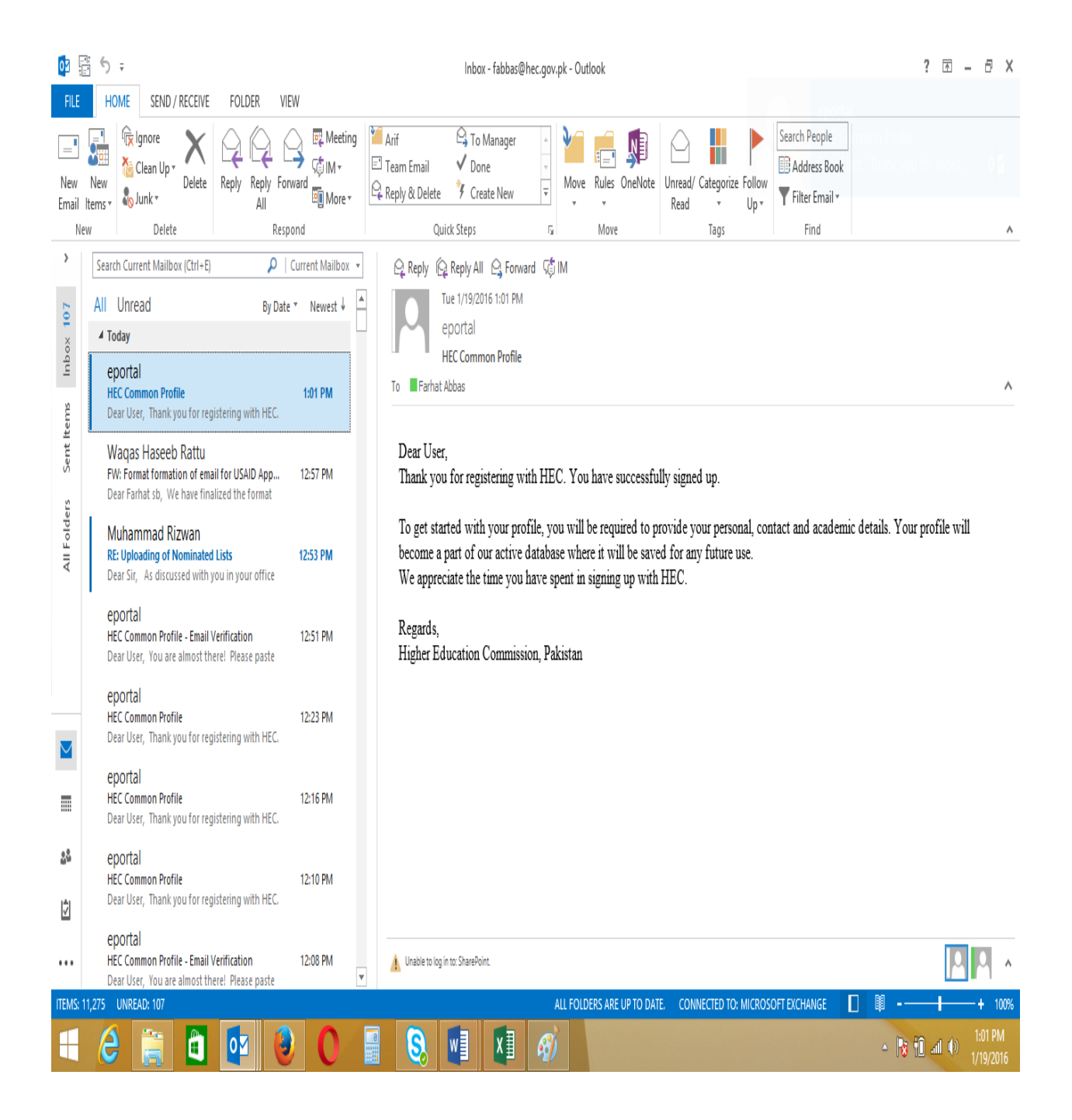

• Please Login with CNIC and Password as below and click "Sign In"

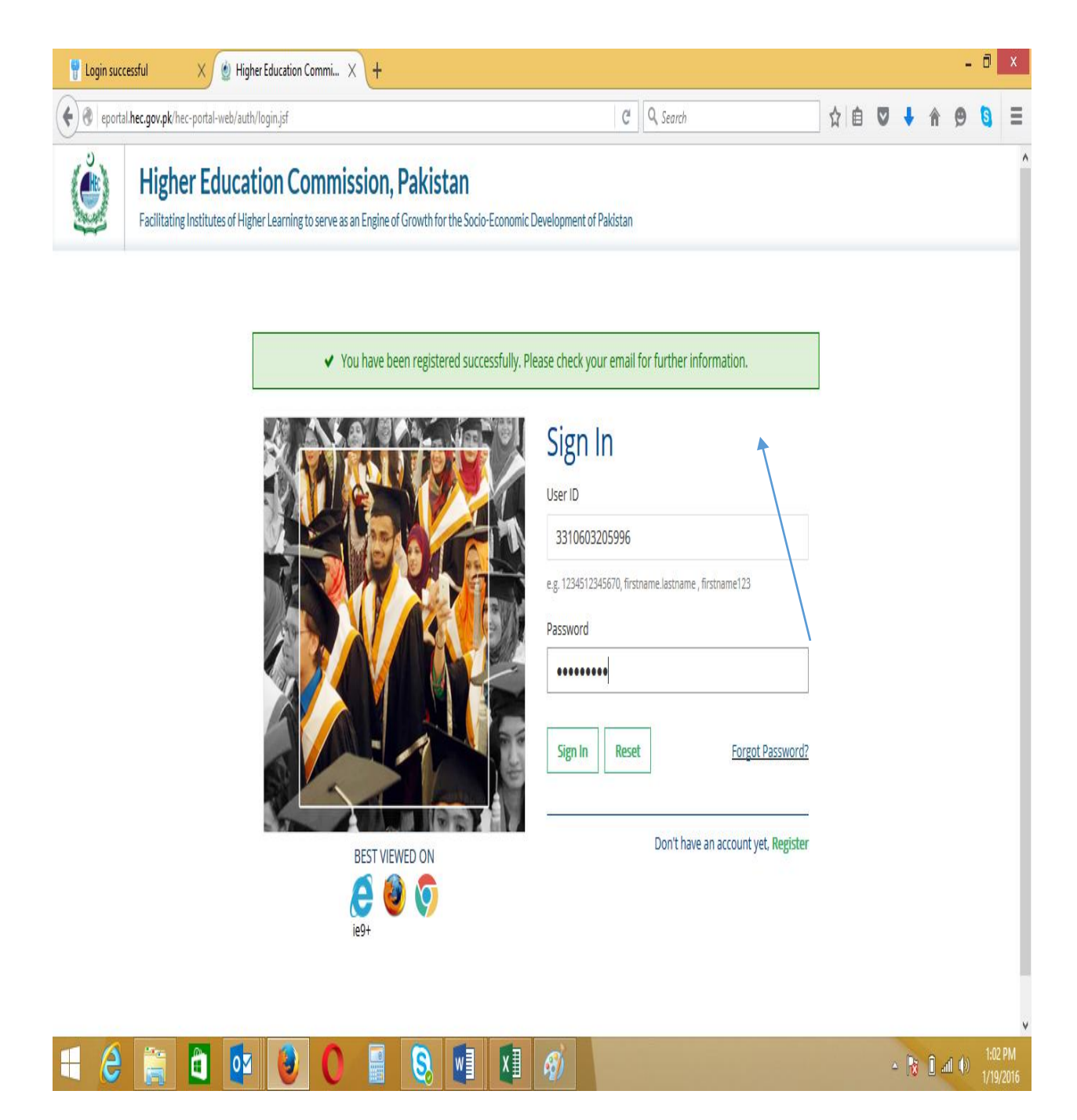

• If you forget password, please click "Forget Password" on above screen

- This is "My profile" screen. It consists of 11 Tabs
- Click each Tab on eby one and fill the relevant fields

| i<br>U       | Login suc | cessful                      | X 🔮 Hi       | gher Education Commi                         | Х 🔮 Н                           | ligher Education                                                                    | Commi X                       | +                |             |                |                |         |            |       | -           | ٥      | Х              |
|--------------|-----------|------------------------------|--------------|----------------------------------------------|---------------------------------|-------------------------------------------------------------------------------------|-------------------------------|------------------|-------------|----------------|----------------|---------|------------|-------|-------------|--------|----------------|
| (            | 🛞 eport   | al. <b>hec.gov.pk</b> /hec-p | ortal-web/po | rtal/index.jsf                               |                                 |                                                                                     |                               |                  | C           | Q, Search      |                | ☆ (     | <b>≜</b> ⊽ | Ļ     | <b>ê</b> 9  | 6      | ≣              |
|              |           | Higher<br>Facilitating Ins   | Educa        | <b>ition Comm</b><br>gher Learning to serve  | <b>ission</b> ,<br>as an Engine | , <b>Pakista</b><br>of Growth for th                                                | I <b>N</b><br>Ne Socio-Econom | ic Development o | of Pakistan |                |                |         |            |       |             | v      | ٨              |
| Ξ            |           |                              |              | My Profile                                   |                                 |                                                                                     |                               |                  |             |                |                |         |            |       |             |        |                |
| <b>&amp;</b> | Dashbo    | ard                          |              | 0%                                           |                                 |                                                                                     |                               |                  |             |                |                |         |            |       |             |        | J              |
| 8            | My Prof   | le                           |              | Personal Detail                              | Contact                         | Education                                                                           | Employment                    | Publication      | Project     | Certifications | Skills Affilia | tions R |            | Docu  | iment Uploa | d      |                |
| 8            | Researc   | h and Developme              | nt           | >                                            |                                 |                                                                                     |                               |                  |             |                |                |         |            |       |             |        |                |
| 8            | Scholars  | hip and Grants               |              | > lell us about                              | Yourself!                       |                                                                                     |                               |                  |             |                |                |         |            |       |             |        |                |
| 8            | Adminis   | tration and Coord            | lination     | > Title*                                     |                                 |                                                                                     |                               | •                | Γ           |                |                |         |            |       |             |        |                |
| P            | Academ    | ics                          |              | First Name*                                  |                                 |                                                                                     |                               |                  |             |                |                |         |            |       |             |        | J              |
|              |           |                              |              | Middle Name<br>Last Name*<br>Marital Status* |                                 | <ul> <li>Married</li> <li>Separated / I</li> <li>Single</li> <li>Widowed</li> </ul> | Divorced                      |                  |             | Browse No fik  | e selected.    |         |            |       |             |        |                |
|              |           |                              |              | Gender* Biographical Date of Birth*          | Informatic                      | ) Female )                                                                          | Male 💮 Other                  | Year 💌           | [           | UPLOAD DEL     | FTE            |         |            |       |             |        |                |
| Ţ            | 4         |                              |              |                                              |                                 |                                                                                     |                               | R                |             |                |                |         |            | De Bi | ի ու մա     | 1:04   | <b>∨</b><br>PM |
|              |           |                              | J 🖌          |                                              |                                 |                                                                                     |                               | 19/              |             |                |                |         |            | 10 11 |             | 1/19/2 | .016           |

|          | Login successful 🛛 🗙 🙆 H                    | lighe  | r Education Commi    | . × 🔮 F      | ligher Education (          | Commi $	imes  $ | +               |             |                       |               |             |       |         |     |       | -        |                  | x          |
|----------|---------------------------------------------|--------|----------------------|--------------|-----------------------------|-----------------|-----------------|-------------|-----------------------|---------------|-------------|-------|---------|-----|-------|----------|------------------|------------|
| (        | eportal. <b>hec.gov.pk</b> /hec-portal-web/ | portal | /index.jsf           |              |                             |                 |                 | C           | Q, Search             |               |             | ☆│自   |         | +   | â     | ø        | 5                | ≡          |
| and a    | Facilitating Institutes of                  | Highe  | er Learning to serve | as an Engine | of Growth for th            | e Socio-Economi | c Development o | of Pakistan |                       |               |             |       |         |     |       | <b>*</b> | ~                | ^          |
| ≡        |                                             |        | My Profile           |              |                             |                 |                 |             |                       |               |             |       |         |     |       |          |                  |            |
|          | Dashboard                                   |        | 0%                   |              |                             |                 |                 |             |                       |               |             |       |         |     |       |          |                  |            |
| 2        | My Profile                                  |        | Personal Detail      | Contact      | Education                   | Employment      | Publication     | Project     | Certifications        | Skills        | Affiliation | s Ref | erences | Doc | ument | Upload   |                  |            |
| <b>a</b> | Research and Development                    | >      | <b>-</b>             |              |                             |                 |                 |             |                       |               |             |       |         |     |       |          |                  |            |
| <u></u>  | Scholarship and Grants                      | >      | Iell us about        | Yourself!    |                             |                 |                 |             |                       |               |             |       |         |     |       |          |                  |            |
| 2        | Administration and Coordination             | >      | Title*               |              | Mr.                         |                 | •               |             |                       |               |             |       |         |     |       |          |                  |            |
| P        | Academics                                   | >      | First Name*          |              | Farhat                      |                 |                 |             | -                     |               |             |       |         |     |       |          |                  |            |
|          |                                             |        | Middle Name          |              |                             |                 |                 |             | E C                   |               |             |       |         |     |       |          |                  |            |
|          |                                             |        | Last Name*           |              | Abbas                       |                 |                 |             |                       |               |             |       |         |     |       |          |                  |            |
|          |                                             |        | Marital Status*      |              | Married                     |                 |                 |             |                       |               |             |       |         |     |       |          |                  |            |
|          |                                             |        |                      |              | Separated / E<br>Single     | Divorced        |                 |             | Browse Photo          | jpg           |             |       |         |     |       |          |                  |            |
|          |                                             |        |                      |              | <ul> <li>Widowed</li> </ul> |                 |                 |             |                       |               |             |       |         |     |       |          |                  |            |
|          |                                             |        | Gender*              |              | 💿 Female 🔘 M                | Vale 💿 Other    |                 |             | UPLOAD DEL            | ETE           |             |       |         |     |       |          |                  |            |
|          |                                             |        |                      |              |                             |                 |                 |             | Your picture has beer | uploaded succ | essfully    |       |         |     |       |          |                  |            |
|          |                                             |        |                      |              |                             |                 |                 |             |                       |               |             |       |         |     |       |          |                  |            |
|          |                                             |        |                      |              |                             |                 |                 |             |                       |               |             |       |         |     |       |          |                  |            |
|          |                                             |        | Biographical         | Informatio   | on                          |                 |                 |             |                       |               |             |       |         |     |       |          |                  |            |
|          |                                             |        | Date of Birth*       |              | 10 👻                        | November 🔻      | 1976 👻          |             | Domicile Province*    | Pun           | jab         |       |         |     | -     |          |                  |            |
|          |                                             |        | Country of Birth     | •            | Pakistan                    |                 | -               |             | Domicile City*        | Tan           | dlianwala   |       |         |     | -     |          |                  | ~          |
|          | 2 📄 🖬 🖸                                     |        | <b>e</b>             |              | 8                           | v] X]           | Ø               |             |                       |               |             |       | -       | 8   | i     | ()       | 1:11 F<br>1/19/2 | PM<br>2016 |

| 💡 Login successful 🛛 🗙 🔮 Highe          | r Education Commi 🗙 🌰 🛛    | Higher Education Commi $	imes \mid$ + |       |                    |                   |      |     | -          |               | ×          |
|-----------------------------------------|----------------------------|---------------------------------------|-------|--------------------|-------------------|------|-----|------------|---------------|------------|
| eportal.hec.gov.pk/hec-portal-web/porta | /index.jsf                 |                                       |       | C Q Search         |                   | ☆ 自  | •   | <b>^ 9</b> | 6             | ≡          |
|                                         | Religion*                  | Islam                                 | •     | Domicile District* | Faisalabad        |      |     | •          |               | ^          |
|                                         | National ID                |                                       |       |                    |                   |      |     |            |               |            |
|                                         | Please enter your identity | information                           |       |                    |                   |      |     |            |               |            |
|                                         | Country                    |                                       | Туре  |                    | Identification Nu | mber |     |            |               |            |
|                                         | Pakistan                   |                                       | CNIC  |                    | 3310603205996     |      |     |            |               |            |
|                                         | Click to Add               |                                       |       |                    |                   |      |     |            |               | ł          |
|                                         | Father's Name*             | Nek Muhammad                          |       |                    |                   |      |     |            |               |            |
|                                         | CNIC                       |                                       |       |                    |                   |      |     |            |               |            |
|                                         | Statust                    | eg. 1234512345670                     |       |                    |                   |      |     |            |               |            |
|                                         | Status                     | Alive Deceased                        |       |                    |                   |      |     |            |               |            |
|                                         |                            |                                       |       |                    |                   |      |     |            |               |            |
|                                         |                            |                                       |       |                    |                   |      |     |            |               | 1          |
|                                         |                            |                                       |       |                    |                   |      | SA  | /E & CLOSE | NEXT          |            |
| 📑 🤌 🚞 🖬 💶                               | ۱ 🕘 🧕                      | S. 📲 🗶                                | eji 👘 |                    |                   |      | - R | : †0 al () | 1:11<br>1/19/ | PM<br>2016 |

| 💡 💡 Lo | ogin successful 🛛 🗙 🙆 H                   | Highe   | Education Commi >                            | 😧 🔮 High      | er Education Com | ımi $\times  $ + |                  |         |                |        |              |            |         | - 6       | ) ×     |
|--------|-------------------------------------------|---------|----------------------------------------------|---------------|------------------|------------------|------------------|---------|----------------|--------|--------------|------------|---------|-----------|---------|
| (+)@   | eportal.hec.gov.pk/hec-portal-web/p       | portal, | /index.jsf                                   |               |                  |                  |                  | C Q     | Search         |        | ☆ I          | à 🛡 🖣      | 俞       | 9         |         |
| Č      | Higher Educ<br>Facilitating Institutes of | ati     | on Commis<br>er Learning to serve as a       | sion, P       | <b>Pakistan</b>  | ocio-Economic D  | evelopment of Pa | akistan |                |        |              |            |         |           | ~       |
|        |                                           |         | My Profile                                   |               |                  |                  |                  |         |                |        |              |            |         |           |         |
| 236 D  | ashboard<br>1y Profile                    |         | Personal Detail 🥝                            | Contact       | Education        | Employment       | Publication      | Project | Certifications | Skills | Affiliations | References | Docu    | ment Uplo | ad      |
| 🐣 R    | esearch and Development                   | >       |                                              |               |                  |                  |                  |         |                |        |              |            |         |           |         |
| 💄 s    | cholarship and Grants                     | >       | Please use this sec                          | tion to add/u | pdate your addre | ess information  |                  |         |                |        |              |            |         |           |         |
| Ter A  | cademics                                  | >       | Permanent Add                                | ress Detai    | s                |                  |                  |         |                |        |              |            |         |           |         |
|        |                                           |         | Type<br>Country*<br>City*<br>Mailing Address | Pe<br>Details | rmanent          |                  | v                | Addre   | 555*           |        |              |            |         |           |         |
| 4      | e 🚞 🖬 🗖                                   |         | Type<br>Country*<br>City*                    |               | iling            | XI               | -<br>-           |         |                |        |              | • [        | 1 (D an | 1         | 1:12 PM |

| 😨 Login successful 🛛 🗙 🙆 Higher Education Commi 🗙 🙆 H | igher Education Commi 🗙 🕇   |         |    |        |            | - 0               | ×           |
|-------------------------------------------------------|-----------------------------|---------|----|--------|------------|-------------------|-------------|
| eportal.hec.gov.pk/hec-portal-web/portal/index.jsf    | C <sup>e</sup> Q, Search    | ☆ 自     |    | + -    | <b>^ 9</b> | 8                 | ≡           |
| Primary Cell Phone                                    | <b>9</b> +923007258868      |         |    |        |            |                   | ^           |
| Click to Add                                          |                             |         |    |        |            |                   |             |
| Contact Type                                          | Email 👻                     |         |    |        |            |                   |             |
| Contact Description                                   | ialvi@hotmail.com SEND CODE |         |    |        |            |                   |             |
| ADD / UPDATE TO LIST<br>Social Contacts               | δήντει.                     |         |    |        |            |                   |             |
| Contact Type                                          | Contact Description         |         |    |        |            |                   |             |
|                                                       | No content                  |         |    |        |            |                   |             |
| Cildx to Add                                          |                             |         |    |        |            |                   |             |
|                                                       |                             | PREVIOU | JS | SAVE 8 | CLOSE      | NEXT              |             |
| 🗧 ⋵ 🚞 🖬 📴 🕑 🗐                                         | S. WI XI 🛷                  |         | ۵  | 18     | îi ()      | ) 1:16<br>) 1/19, | PM<br>/2016 |

• You can add additional Contact also by clicking "+" sign below the "Contact"

- It will also require code verification, Click "Send Code"
- Enter code and click "Add

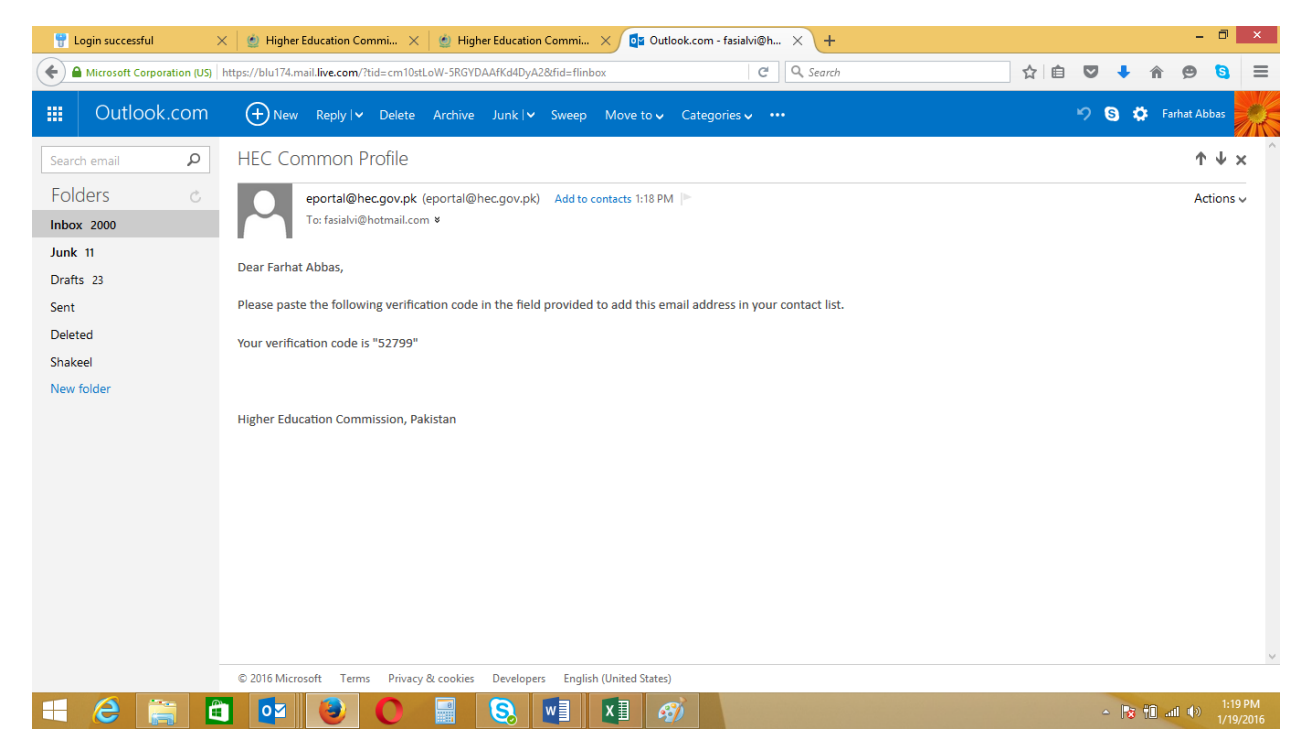

New Email Added

| 💡 Login successful 🛛 🗙 🝥 High           | er Education Commi 🗙 🍏 Higher           | Education Commi          | × 0utlook.com -     | fasialvi@h × +       |         |       |          | -       | ٥    | ×           |
|-----------------------------------------|-----------------------------------------|--------------------------|---------------------|----------------------|---------|-------|----------|---------|------|-------------|
| eportal.hec.gov.pk/hec-portal-web/porta | l/index.jsf                             |                          |                     | C Q Search           | ☆□自     |       | Â        | ø       | 6    | ≡           |
|                                         | Please use this section to update       | your contact informat    | tion                |                      |         |       |          |         |      | ^           |
|                                         | Email: username@provider.com, Cell Phot | ne: (Operato: Code)(Phon | e Number)           |                      |         |       |          |         |      |             |
|                                         | Contact Type                            |                          |                     | Contact Description  |         |       |          |         |      |             |
|                                         | Primary Email                           |                          |                     | fabbas@hec.gov.pk    |         |       |          |         |      |             |
|                                         | Primary Cell Phone                      |                          |                     | +923007258868        |         |       |          | _       |      |             |
|                                         | Email                                   |                          | *                   | fasialvi@hotmail.com |         |       |          | Θ       |      |             |
|                                         | Click to Add                            |                          |                     |                      |         |       |          |         |      |             |
|                                         | Social Contacts                         |                          |                     |                      |         |       |          |         |      |             |
|                                         | Contact Type                            |                          | Contact Description |                      |         |       |          |         |      |             |
|                                         |                                         |                          |                     | No content           |         |       |          |         |      |             |
|                                         | Cick to Add                             |                          |                     |                      |         |       |          |         |      |             |
|                                         |                                         |                          |                     |                      | PREVIOU | JS SJ | IVE & CL | OSE     | NEXT |             |
| = 2 📄 🖬 🗖                               | 30 1                                    | <u>s</u>                 | x 🛛 🛷               |                      |         | - [   | × 10     | all ()) | 1:20 | PM<br>/2016 |

- "Education" Tab contains Qualification Level
- Click "+" sign and insert first level

|             | Login successful 🛛 🗙 🍥            | Highe  | r Education Commi $	imes$    | 🔮 Higher E    | ducation Comm   | ni ×     | outl       | look.com - fas | ialvi@h ×          | +              |        |             |         |          |           | - 1       | 5 ×                 |
|-------------|-----------------------------------|--------|------------------------------|---------------|-----------------|----------|------------|----------------|--------------------|----------------|--------|-------------|---------|----------|-----------|-----------|---------------------|
| (           | eportal.hec.gov.pk/hec-portal-web | /porta | /index.jsf                   |               |                 |          |            |                | C Q Se             | earch          |        | ☆           | é (     | J 🕇      | î         | 9         | • ≡                 |
| 1           |                                   | Lar    |                              | юп, га        | KISLAH          |          |            |                |                    |                |        |             |         |          |           |           | ~ ^                 |
| 2           | Facilitating Institutes of        | f High | er Learning to serve as an I | Engine of Gro | wth for the Soc | lo-Econo | omic Devel | lopment of Pa  | akistan            |                |        |             |         |          |           | -         | _                   |
|             |                                   |        | My Profile                   |               |                 |          |            |                |                    |                |        |             |         |          |           |           |                     |
| <b>6</b> 26 | Dashboard                         |        | 18%                          |               |                 |          |            |                |                    |                |        |             |         |          |           |           |                     |
| -           | My Profile                        |        | Personal Detail 🥝            | Contact 🥝     | Education       | Employ   | yment      | Publication    | Project            | Certifications | Skills | Affiliation | s Re    | ferences | Docu      | ment Up   | oad                 |
| -           | Research and Development          | >      | Qualification Los            | l             |                 |          | Drogram 7  | litie          |                    | Dissipling     |        |             |         | 0        | htolood b | Aardea/CC | -                   |
| -           | Scholarship and Grants            | >      | Quantication Lev             | 761           |                 |          | Program    | inde           |                    | Discipline     |        |             |         | 0        | btameur   | names/cc  | PA                  |
| -           | Administration and Coordination   | >      |                              |               |                 |          |            |                | No content         |                |        |             |         |          |           |           |                     |
| 1           | Academics                         | >      | Click to Add                 |               |                 |          |            |                |                    |                |        |             |         |          |           |           |                     |
|             |                                   |        | -                            |               |                 |          |            |                |                    |                |        |             |         |          |           |           |                     |
|             |                                   |        |                              |               |                 |          |            |                |                    |                |        |             |         |          |           |           |                     |
|             |                                   |        |                              |               |                 |          |            |                |                    |                |        |             | REVIOUS | SAV      | /E & CLO  | se r      | IEXT                |
|             |                                   |        |                              |               |                 |          |            |                |                    |                |        |             |         |          |           |           |                     |
|             |                                   |        |                              |               |                 |          |            |                |                    |                |        |             |         |          |           |           |                     |
|             |                                   |        |                              |               |                 |          |            |                |                    |                |        |             |         |          |           |           |                     |
|             |                                   |        |                              |               |                 |          |            |                |                    |                |        |             |         |          |           |           |                     |
|             |                                   |        |                              |               |                 |          |            |                |                    |                |        |             |         |          |           |           |                     |
|             |                                   |        |                              |               |                 |          |            |                |                    |                |        |             |         |          |           |           |                     |
|             |                                   |        |                              |               |                 |          |            |                |                    |                |        |             |         |          |           |           |                     |
|             |                                   |        |                              |               |                 |          |            |                |                    |                |        |             |         |          |           |           |                     |
|             |                                   |        |                              |               |                 |          |            |                |                    |                |        |             |         |          |           |           |                     |
|             |                                   |        |                              | Copyright     | 2015 © Higher   | Educatio | on Commi   | ssion, Pakista | in. All Rights Res | erved          |        |             |         |          |           |           | ~                   |
|             | 2 🚞 🛍 🛛                           | 0 🗹    |                              |               | S. [W]          | X        | 1 🭕        | 1              |                    |                |        |             |         | - R      | ( 11) at  |           | 1:21 PM<br>/19/2016 |
|             |                                   |        |                              |               |                 | 18       |            |                |                    |                |        |             |         |          |           |           |                     |

| 🖞 Login successful 🛛 🗙 🝥 Highe          | er Education Commi 🗙 🔮 H                                    | ligher Education Commi )                                        | < 📴 Outlook.com - fasia                            | alvi@h $	imes$ +      |                  |            | -              | . 8           | ×          |
|-----------------------------------------|-------------------------------------------------------------|-----------------------------------------------------------------|----------------------------------------------------|-----------------------|------------------|------------|----------------|---------------|------------|
| eportal.hec.gov.pk/hec-portal-web/porta | l/index.jsf                                                 |                                                                 |                                                    | C Q Search            | ĥ                | i ∎ 🛡      | 🖡 🏦 😕          | 6             | ≡          |
| Scholarship and Grants                  | Quaimcation Level                                           |                                                                 | Program Litie                                      | Discipline            |                  |            | Obtained Marks | /CGPA         | ^          |
| Administration and Coordination         |                                                             |                                                                 |                                                    | No content            |                  |            |                |               |            |
| Academics                               |                                                             |                                                                 |                                                    |                       |                  |            |                |               |            |
|                                         | Click to Add                                                |                                                                 |                                                    |                       |                  |            |                |               |            |
|                                         | Tell Us About Your Educ                                     | cation!                                                         |                                                    |                       |                  |            |                |               |            |
|                                         |                                                             |                                                                 |                                                    |                       |                  |            |                |               |            |
|                                         | Please enter your qualificat<br>Please select "Add/Update t | ions in lowest to highest (Ch<br>to List" button after adding i | ronological) order.<br>information to save the rec | ord.                  |                  |            |                |               |            |
|                                         |                                                             |                                                                 |                                                    |                       |                  |            |                |               |            |
|                                         | Qualification Details                                       |                                                                 |                                                    | Degree/Certificate De | etails           |            |                |               |            |
|                                         | Qualification Level*                                        |                                                                 |                                                    | Education System      |                  |            | -              |               |            |
|                                         | Program Title*                                              |                                                                 |                                                    | Start Date*           | Date 🔻 Mo        | nth 🔻 Ye   | ar 🔻           |               |            |
|                                         | Discipline*                                                 |                                                                 |                                                    |                       | Currently Enroll | ed         |                |               |            |
|                                         | Major                                                       |                                                                 | ~                                                  | End Date*             | Date 🔻 Mo        | nth 🔻 Ye   | ear 🔻          |               |            |
|                                         | Area of Research                                            |                                                                 |                                                    | Academic Performance  | ce Details       |            |                |               |            |
|                                         | School / College /                                          |                                                                 |                                                    | Grading System*       | 💿 CGPA 💿 Marks   | Percentage | 2              |               |            |
|                                         | Department Name                                             |                                                                 |                                                    | Total CGPA*           |                  |            | •              |               |            |
|                                         | Degree / Certificate Aw                                     | arding Institute Detai                                          | Is                                                 | Obtained CGPA*        |                  |            |                |               |            |
|                                         | Country*                                                    |                                                                 | -                                                  | Obtained Percentage   |                  |            | %              |               |            |
|                                         | City*                                                       |                                                                 | •                                                  | Grade                 |                  |            |                |               |            |
|                                         | Board / University*                                         |                                                                 | •                                                  | Division              |                  |            |                |               |            |
| 🕂 🙆 🚞 🧧                                 | ۲ ا                                                         | S. 🚺                                                            | x] 🧭                                               |                       |                  | <b>^</b>   | No 🔁 🛋 🕩       | 1:23<br>1/19/ | PM<br>2016 |

| 💡 Login successful 🛛 🗙 🝥 Hi         | igher Education Commi 🗙 🧯                            | ) Higher Education Commi 🗙 📴 Outlook.com - fasial                                                                   | vi@h × +             |             |          |   |      |        | -   | ٥    | X |
|-------------------------------------|------------------------------------------------------|----------------------------------------------------------------------------------------------------|----------------------|-------------|----------|---|------|--------|-----|------|---|
| eportal.hec.gov.pk/hec-portal-web/p | ortal/index.jsf                                      |                                                                                                    | C Q Search           |             | ☆ (      |   | +    | Â      | 9   | 8    | ≣ |
|                                     | Please enter your qualifi<br>Please select "Add/Upda | cations in lowest to highest (Chronological) order.<br>te to List" button after adding information to save the reco | rd.                  |             |          |   |      |        |     |      | ^ |
|                                     | Qualification Details                                |                                                                                                    | Degree/Certificate E | Details     |          |   |      |        |     |      |   |
|                                     | Qualification Level*                                 | ıry School Certificate / Matriculation / O - level 🔻                                                                | Education System     | Annual      |          |   |      | •      |     |      |   |
|                                     | Program Title*                                       | Matric 🔹                                                                                                    | Start Date*          | 1           | April    | • | 1990 | •      |     |      |   |
|                                     | Discipline*                                          | Science 💌                                                                                                    |                      | Currently E | Enrolled |   |      |        |     |      |   |
|                                     | School / College /                                   | Govt H/S 423 GB                                                                                                    | End Date*            | 31 •        | March    | • | 1992 | •      |     |      |   |
|                                     | Institute Sector*                                    | Government      Private Sector                                                                                      | Academic Performa    | nce Details |          |   |      |        |     |      |   |
|                                     | Degree / Certificate /                               | Awarding Institute Details                                                                                          | Total Marks*         | 850         |          |   |      |        |     |      |   |
|                                     | Country*                                             | Pakistan                                                                                                    | Obtained Marks*      | 650         |          |   |      |        |     |      |   |
|                                     | City*                                                | Faisalabad 🔹                                                                                                    | Obtained Percentage  | 76.47       |          |   |      | %      |     |      |   |
|                                     | Board / University*                                  | BISE Faisalabad 🔹                                                                                                   | Grade                | A           |          |   |      |        |     |      |   |
|                                     |                                                      |                                                                                                    | Division             | 1st         |          |   |      |        |     |      |   |
|                                     |                                                      |                                                                                                    |                      |             |          |   |      |        |     |      |   |
|                                     |                                                      |                                                                                                    |                      |             |          |   |      |        |     |      |   |
|                                     |                                                      |                                                                                                    |                      |             |          |   |      |        |     |      |   |
|                                     | ADD / UPDATE TO LIST                                 | CANCEL                                                                                                    |                      |             |          |   |      |        |     |      |   |
|                                     |                                                      |                                                                                                    |                      |             |          |   |      |        |     |      | ~ |
| 🗧 🤌 🚞 📵 🗖                           | y 🚯 🚺 📑                                              | S. 🖬 🖬 🚿                                                                                                    |                      |             |          |   | - 😽  | 10 .11 | 1 🕪 | 1:26 |   |

• Click " Add/Update to List"

• If you want to Edit the information under "Education", Click the Circular Button on the left side of the updated Qualification Level as in below screen

|          | Login suc           | cessful                      | X                              | ) Higher          | Education Com                     | mi X                     | 🔮 Higher                           | Education Com                     | ni X      | <b>0</b> 2 0 | utlook.com - fas | ialvi@h X | +      |            |        |              |           |          |          | - 6       | X                        |
|----------|---------------------|------------------------------|--------------------------------|-------------------|-----------------------------------|--------------------------|------------------------------------|-----------------------------------|-----------|--------------|------------------|-----------|--------|------------|--------|--------------|-----------|----------|----------|-----------|--------------------------|
| ¢        | 🕐 eport             | al. <b>hec.gov.pk</b> /he    | ec-portal-we                   | eb/portal/        | /index.jsf                        |                          |                                    |                                   |           |              |                  | C Q S     | Search |            |        | ☆ (          |           | ŧ        | Â        | 9         | ≣                        |
|          |                     | <b>Highe</b><br>Facilitating | e <b>r Edu</b><br>3 Institutes | ICati<br>of Highe | <b>on Com</b><br>r Learning to se | <b>imis</b><br>erve as a | <b>sion, Pa</b><br>n Engine of Gro | <b>kistan</b><br>owth for the Soo | cio-Ecor  | omic De      | velopment of Pa  | əkistən   |        |            |        |              |           |          |          |           | ×                        |
|          |                     |                              |                                |                   | My Profile                        |                          |                                    |                                   |           |              |                  |           |        |            |        |              |           |          |          | _         |                          |
| •23)<br> | Dashboi<br>My Profi | ard<br>ile                   |                                |                   | Personal Deta                     | ail 🦁                    | Contact 🥝                          | Education                         | Empl      | oyment       | Publication      | Project   | Certi  | ifications | Skills | Affiliations | Reference | es       | Docum    | nent Upic | <b>D</b> ad              |
| -        | Researc             | h and Develop                | ment                           | >                 |                                   |                          |                                    |                                   |           |              |                  |           |        |            |        |              |           |          |          |           |                          |
| 4        | Scholars            | hip and Grant                | S                              | >                 | Qualit                            | fication L               | evel                               | Matriculation / (                 | ) – level | Program      | n Title          |           | [      | Discipline |        |              |           | Obta     | ined M   | arks/CGI  | PA                       |
| 4        | Adminis             | tration and Co               | ordinatior                     | n >               | < Secon                           | uary scrit               | oor certificate/                   | matriculation / C                 | ) - level | Matric       |                  |           | 2      | Science    |        |              |           | 650.     | 00       |           | >                        |
| P        | Academ              | ics                          |                                | >                 | Click to A                        | ldd                      |                                    |                                   |           |              |                  |           |        |            |        |              |           |          |          |           |                          |
|          |                     |                              |                                |                   |                                   |                          |                                    |                                   |           |              |                  |           |        |            |        |              |           |          |          |           |                          |
|          |                     |                              |                                |                   |                                   |                          |                                    |                                   |           |              |                  |           |        |            |        | PRE          | lous      | SAVE 8   | & CLOSI  | N         | EXT                      |
|          |                     |                              |                                |                   |                                   |                          |                                    |                                   |           |              |                  |           |        |            |        |              |           |          |          |           |                          |
|          |                     |                              |                                |                   |                                   |                          |                                    |                                   |           |              |                  |           |        |            |        |              |           |          |          |           |                          |
|          |                     |                              |                                |                   |                                   |                          |                                    |                                   |           |              |                  |           |        |            |        |              |           |          |          |           |                          |
|          |                     |                              |                                |                   |                                   |                          |                                    |                                   |           |              |                  |           |        |            |        |              |           |          |          |           |                          |
|          |                     |                              |                                |                   |                                   |                          |                                    |                                   |           |              |                  |           |        |            |        |              |           |          |          |           |                          |
|          |                     |                              |                                |                   |                                   |                          |                                    |                                   |           |              |                  |           |        |            |        |              |           |          |          |           |                          |
| E        | e                   |                              | ê                              | 01                |                                   | 0                        | 8                                  | S V                               | X         |              | <i>ஷ்</i>        |           |        |            |        |              | ۵         | <b>R</b> | <u>(</u> | ()<br>1   | ×<br>1:28 PM<br>(19/2016 |

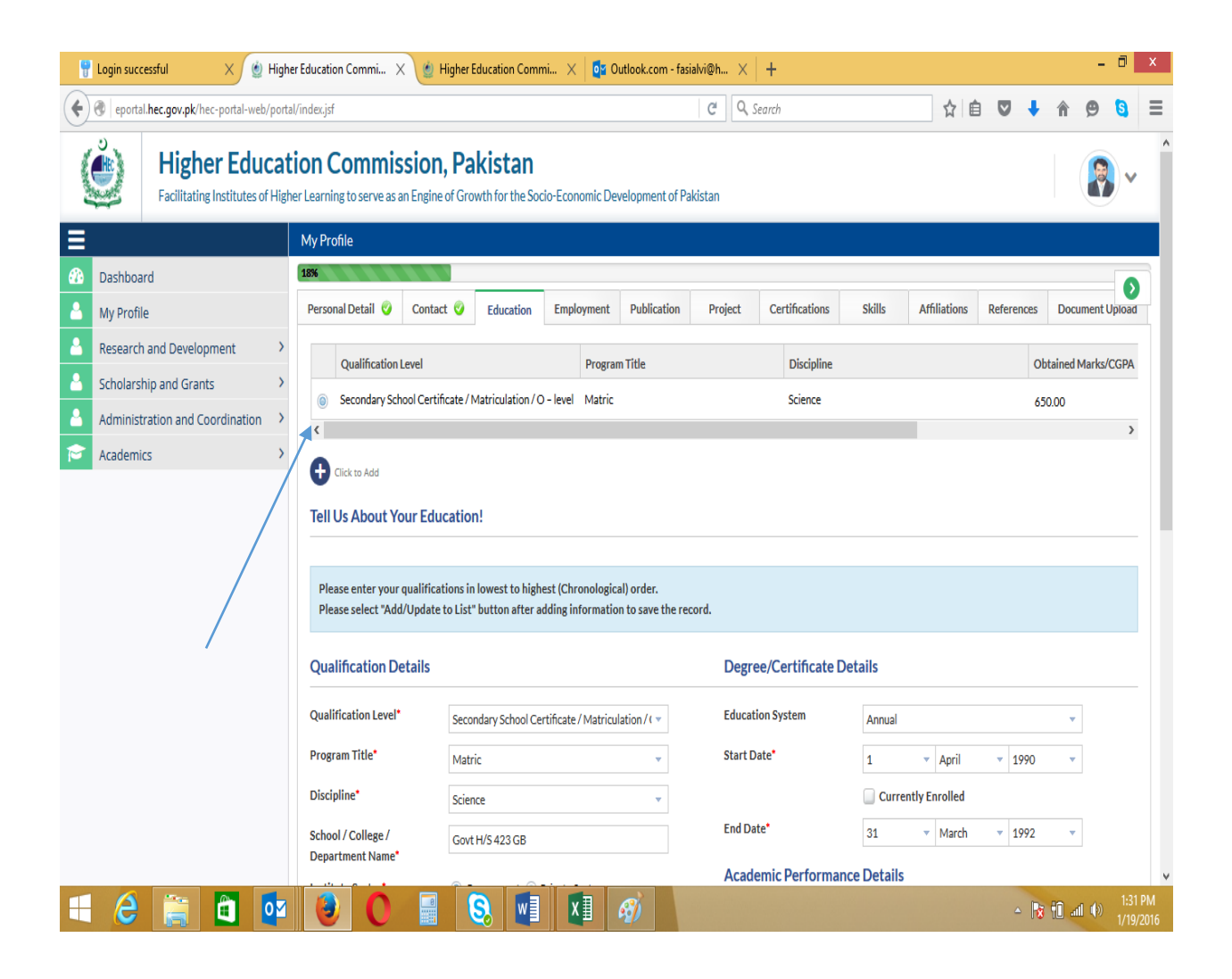

| ę | Login successful X 🔮 High                     | er Education Commi 🗙 🎍 Higher B                                                             | Education Commi       | $\times \mid$ 🗗 Outle | ok.com - fasialvi@ | 9h $	imes$   -        | F              |               |            |           |      | -        | ٥       | ×   |
|---|-----------------------------------------------|---------------------------------------------------------------------------------------------|-----------------------|-----------------------|--------------------|-----------------------|----------------|---------------|------------|-----------|------|----------|---------|-----|
| ( | eportal.hec.gov.pk/hec-portal-web/porta       | al/index.jsf                                                                                |                       |                       | (                  | 3 Q, Sear             | ch             |               | ☆ 自        |           | +    | r 9      | 8       | ≡   |
| = |                                               | My Profile                                                                                  |                       |                       |                    |                       |                |               |            |           |      |          |         | ^   |
|   | Dashboard                                     | At least one item must be selected.                                                         |                       |                       |                    |                       |                |               |            |           |      |          | •       | 1   |
| 4 | My Profile                                    | Personal Detail 🥝 Contact 🥝                                                                 | Education 🥝           | Employment            | Publication        | Project               | Certifications | Skills        | Affiliat   | ions 🥥    | Refe | rences 🥥 | Docu    | m   |
| 2 | Research and Development                      | Organization Type                                                                           | ector                 | Job Type              |                    | Job Title /           | Designation    | Field of Work |            | Job Start | Date |          |         |     |
| 4 | Scholarship and Grants                        | organization type 3                                                                         |                       | 505 199               |                    | Job Hack              | Designation    | TICK OF WORK  |            | 500 Stur  | Dute |          |         |     |
| 4 | Administration and Coordination $\rightarrow$ |                                                                                             |                       |                       | INC                | content               |                |               |            |           |      |          |         |     |
| P | Academics >                                   | Click to Add                                                                                |                       |                       |                    |                       |                |               |            |           |      |          |         |     |
|   |                                               | Please select "Add/Update to List"<br>Employer Details<br>Organization Type  a A<br>Country | r button after adding | g information to      | • save the record  | Job Deta<br>Job Type* | ails           |               |            |           |      | <b>~</b> |         |     |
|   |                                               | Sector*                                                                                     |                       |                       | *                  | Experience            | e Type*        |               |            |           |      | •        |         |     |
|   |                                               | Category*                                                                                   |                       |                       | <b>•</b>           | Career Lev            | /el*           |               |            |           |      | •        |         |     |
|   |                                               | Employment Address                                                                          |                       |                       | *                  | Start Date            | •              | Date 🔻        | Month      | ▼ Ye      | ar   | •        |         |     |
|   |                                               |                                                                                             |                       |                       |                    |                       |                | Currently V   | Working he | re?       |      |          |         |     |
|   |                                               | Country of Employment                                                                       |                       |                       | <b>*</b>           | End Date              |                | Date 🔻        | Month      | ✓ Ye      | ar   | *        |         |     |
|   |                                               | City of Employment*                                                                         |                       |                       | <b>•</b>           | Job Detail            | s              |               |            |           |      |          |         |     |
| _ |                                               | Address                                                                                     |                       |                       |                    |                       |                |               |            |           |      |          | 1,25 D  | ~   |
|   | 2 📑 🛄 🍱                                       |                                                                                             | S. WI                 | XI 🥖                  | 0                  |                       |                |               |            |           | 13   | 🕒 📶 🌘    | 1/19/20 | 016 |

• Add information under all Tabs

## • How to Apply for USAID Scholarship

• When you complete Profile and Click "Save & close", you will see the below screen

| <b>9</b> | Login suc | cessful >                     | 🇹 🔮 Highe                | er Education Com            | nmi × 🔰                   | 할 Higher Eduo  | ation Commi            | i 🗙 🚺         | Outlook.c      | om - fasialvi | @h    | × +                                  |               |       |         |          |        | - 7                |                   | ×        |
|----------|-----------|-------------------------------|--------------------------|-----------------------------|---------------------------|----------------|------------------------|---------------|----------------|---------------|-------|--------------------------------------|---------------|-------|---------|----------|--------|--------------------|-------------------|----------|
| (        | 🛞   eport | al. <b>hec.gov.pk</b> /hec-po | rtal-web/porta           | l/index.jsf                 |                           |                |                        |               |                |               | C     | Q. Search                            |               | ☆   e | à 🛡     | ŧ        | Â      | 9                  | 5                 | ≡        |
|          | C<br>C    | Higher<br>Facilitating Inst   | Educat<br>itutes of High | ion Con<br>er Learning to s | nmissic<br>erve as an Eng | on, Pak        | istan<br>for the Socie | o-Economic    | c Developme    | ent of Pakist | tan   |                                      |               |       |         |          |        |                    | ~                 | ^        |
| ≡        |           |                               |                          | Dashboard                   |                           |                |                        |               |                |               |       |                                      |               |       |         |          |        |                    |                   |          |
|          | Dashbo    | ard                           |                          |                             |                           |                |                        |               |                |               |       |                                      |               |       |         |          |        |                    |                   |          |
| <u></u>  | My Profi  | ile                           |                          | Your profile i              | is 91% comple             | ted. Please se | lect "My Prof          | file" and "Ac | ccount Setti   | ngs" from th  | e top | right corner of the screen to update | e your profil | e and | account | settings | J.,    |                    |                   |          |
| 8        | Researc   | h and Developmen              | nt >                     |                             |                           |                |                        |               |                |               |       |                                      |               |       |         |          |        |                    |                   |          |
| <b>a</b> | Scholars  | ship and Grants               | >                        | My Applica                  | tions                     |                |                        |               |                |               |       |                                      |               |       |         |          |        |                    | 0                 | 1        |
| <b>a</b> | Adminis   | tration and Coordi            | nation >                 | Application                 | Dec                       | rintion        |                        |               |                |               |       |                                      |               |       | Status  |          | Data   |                    |                   |          |
| P        | Academ    | ics                           | >                        | 0 item                      | Desc                      | npuon          |                        |               | <b>10</b>   20 | 100   All     |       |                                      |               |       | Status  |          | Date   | H 4                | ь н               |          |
|          |           |                               |                          | My Tasks                    |                           |                |                        |               |                |               |       |                                      |               |       |         |          |        |                    | 9                 | 1        |
|          |           |                               |                          | Priority                    | Task ID                   | Descript       | ion                    |               |                |               |       |                                      |               |       | Stat    | us       | Date   |                    |                   |          |
|          |           |                               |                          | 0 item                      |                           |                |                        |               | <b>10</b>   20 | 100   All     |       |                                      |               |       |         |          |        | $\mathbb{H}_{-} =$ | F H               |          |
|          |           |                               |                          |                             |                           |                |                        |               |                |               |       |                                      |               |       |         |          |        |                    |                   |          |
| H        | e         |                               |                          |                             | 0                         |                | w                      | xI            | Ø              |               |       |                                      |               |       |         | - 18     | (i) at | I ())              | 1:39 P<br>1/19/20 | M<br>016 |

## • Click "Scholarship and Grants"

| 💡 Login successful 🛛 🗙 🝥 Hig                                             | gher Education Commi 🗙 🙋 Higher Education Commi 🗙 📔                                             | 📴 Outlook.com - fasialvi@h 🗙 🕂                                              |                         | - (          | 5 ×        |
|--------------------------------------------------------------------------|-------------------------------------------------------------------------------------------------|-----------------------------------------------------------------------------|-------------------------|--------------|------------|
| eportal.hec.gov.pk/hec-portal-web/por                                    | rtal/index.jsf                                                                                  | C Q Search                                                                  | ☆ 自 ♥ 🖡                 | ê 😕 🕻        | <b>a</b> ≡ |
| Higher Educa                                                             | tion Commission, Pakistan<br>gher Learning to serve as an Engine of Growth for the Socio-Econom | ic Development of Pakistan                                                  |                         |              | <b>~</b>   |
| Ξ                                                                        | Dashboard                                                                                       |                                                                             |                         |              |            |
| Dashboard                                                                | Your profile is 0.197 correlated Disease callest "May Destile" and "                            | A                                                                           |                         |              |            |
| A My Profile                                                             | Tour prome is 91% completed. Please select: My Prome and A                                      | Account settings from the top right corner of the screen to update your pro | one and account setting | gs.          |            |
| Research and Development                                                 | •                                                                                               |                                                                             |                         |              |            |
| Scholarship and Grants                                                   | My Applications                                                                                 |                                                                             |                         |              | C          |
| > Approved Supervisor Application                                        | Application ID Description                                                                      |                                                                             | Status                  | Date         |            |
| <ul> <li>Merit and Need Based Scholarship<br/>Program (USAID)</li> </ul> | 0 item                                                                                          | <b>10</b>   20   100   All                                                  | butus                   | N. C.        | F FI       |
| > Visiting Scholars Program                                              |                                                                                                 |                                                                             |                         |              |            |
| > Overseas Scholarship Program                                           | My Tasks                                                                                        |                                                                             |                         |              | 0          |
| Administration and Coordination                                          |                                                                                                 |                                                                             |                         |              |            |
| Academics >                                                              | Priority Task ID Description                                                                    | 10   20   100   All                                                         | Status                  | Date         |            |
| javascript;                                                              |                                                                                                 |                                                                             |                         |              |            |
| 📑 🤌 🚞 🛅 🗖                                                                | 1 🙆 👩 🖃 🔕 🖬 🗴                                                                                   |                                                                             | - 🖪                     | , (i) In 🗍 🖥 | 1:42 PM    |

- Click Merit and Need Based Scholarship Program
- You will see the below screen
- Click Application Form

| 💡 Login successful 🛛 🗙 🙆 H                                                                                                    | ligher Education Commi 🗙 🔮 Higher Education Commi 🗙                                                                                                    | 📴 Outlook.com - fasialvi@h 🗙 🕇                                                |                |             |        | -    | ٥           | x          |
|----------------------------------------------------------------------------------------------------|----------------------------------------------------------------------------------------------------|-------------------------------------------------------------------------------|----------------|-------------|--------|------|-------------|------------|
| eportal.hec.gov.pk/hec-portal-web/p                                                                                                    | portal/index.jsf                                                                                                    | C <sup>e</sup> Q, Search                                                      | ☆ 自            | ♥ ↓         | Â      | 9    | 8           | ≡          |
| Higher Educ<br>Facilitating Institutes of F                                                                                                    | screativitie V   Higher Education Commil: X   Higher Education Commilssion, Pakistan   Facilitating Institutes of Higher Learning to serve as an Engine of Growth for the Sodo-Economic Development of Pakistan   Dashboard   Vour profile is 91% completed. Please select "My Profile" and "Account Settings" from the top right corner of the screen to update your profil   th and Development   Supervisor Application   Application ID   Description   Otem   Stolarship Program   station and Coordination   Application   Application   My Tasks |                                                                               |                |             |        |      | •           | ^          |
| <u>=</u>                                                                                                    | Dashboard                                                                                                    |                                                                               |                |             |        |      |             |            |
| Image: Observe of the second second s | Your profile is 91% completed. Please select "My Profile" and                                                                                                    | "Account Settings" from the top right corner of the screen to update your pro | ofile and acco | unt setting | gs.    |      |             |            |
| 8 Research and Development                                                                                                    | >                                                                                                    |                                                                               |                |             |        |      |             |            |
| Scholarship and Grants                                                                                                    | ✓ My Applications                                                                                                    |                                                                               |                |             |        |      | 0           | ;          |
| > Approved Supervisor Application                                                                                                    |                                                                                                    |                                                                               |                |             |        |      |             |            |
| <ul> <li>Merit and Need Based Scholarship</li> <li>Program (USAID)</li> </ul>                                                                                                    | Application ID Description                                                                                                    | 10   20   100   All                                                           | Sta            | itus        | Date   | м. 4 | <u>к</u> кі |            |
| > Application Form                                                                                                    | Under a                                                                                                    | 10   20   100   201                                                           |                |             |        |      |             |            |
| > Visiting Scholars Program                                                                                                    | My Tasks                                                                                                    |                                                                               |                |             |        |      | 2           | ,          |
| > Overseas Scholarship Program                                                                                                    |                                                                                                    |                                                                               |                |             |        |      |             |            |
| Administration and Coordination                                                                                                    | Priority Task ID Description                                                                                                    |                                                                               | 5              | Status      | Date   | e    |             |            |
| Academics                                                                                                    | > Ortem                                                                                                    | <b>10</b>   20   100   All                                                    |                |             |        |      | • •         |            |
|                                                                                                    |                                                                                                    |                                                                               |                |             |        |      | 1.421       |            |
| - 2 🚞 🏟 🛛                                                                                                    | 🛛 🥹 🚺 📲 🧕 🕄 📲 🛛 🗴                                                                                                    |                                                                               |                | - R         | 5 🛍 ai | 1 🕪  | 1/19/2      | PM<br>2016 |

• Below screen will be displayed and click "Yes/No" for AJK/Pakistani

| <b>9</b> | Login successful        | ×             | 🗐 High          | er Education C                   | Commi ×                 | 🔮 Hig                       | her Educati        | ion Commi.          | . ×   💽     | Outlook.    | om - fasialvi@ | Dh $\times$   + | F                     |              |   |    |       |    |          | -  | a ×       |
|----------|-------------------------|---------------|-----------------|----------------------------------|-------------------------|-----------------------------|--------------------|---------------------|-------------|-------------|----------------|-----------------|-----------------------|--------------|---|----|-------|----|----------|----|-----------|
| (        | eportal.hec.gov.pk/     | /hec-portal-w | eb/port         | al/index.jsf                     |                         |                             |                    |                     |             |             | 0              | C Q Searc       | ch                    |              | ☆ | Ê  |       | ŧ  | ⋒        | Ø  | 5 ≡       |
|          | Bacilitati              | ner Edu       | ucat<br>of High | <b>tion Co</b><br>her Learning t | ommiss<br>o serve as an | <b>sion, l</b><br>Engine of | Pakis<br>Growth fo | tan<br>or the Socio | -Economic   | Developm    | ent of Pakista | an              |                       |              |   |    |       |    |          | 8  | <b>~</b>  |
|          |                         |               |                 | USAID Scł                        | holarship               |                             |                    |                     |             |             |                |                 |                       |              |   |    |       |    |          |    |           |
|          | Dashboard               |               |                 | Question                         | naire                   |                             |                    |                     |             |             |                |                 |                       |              |   |    |       |    |          |    |           |
| <u></u>  | My Profile              |               |                 |                                  |                         |                             |                    |                     |             |             |                |                 |                       |              |   |    |       |    |          |    |           |
| <b>a</b> | Research and Devel      | opment        | >               | Please read                      | the followin            | g statemer                  | nts careful        | ly. It is man       | datory to a | nswer all t | ne questions o | otherwise app   | plication will not be | entertained. |   |    |       |    |          |    |           |
| 8        | Scholarship and Gra     | ants          | ~               | Statements                       | s                       |                             |                    |                     |             |             |                |                 |                       |              |   | Ye | es/No |    |          |    |           |
| >        | Approved Supervisor A   | Application   |                 | Are you a P                      | akistani / AJK          | National?                   |                    |                     |             |             |                |                 |                       |              |   |    | Yes   | No | <b>)</b> |    |           |
| ~        | Merit and Need Based    | Scholarship   |                 |                                  |                         |                             |                    |                     |             |             |                |                 |                       |              |   |    |       |    |          |    |           |
|          | Application Form        |               |                 |                                  |                         |                             |                    |                     |             |             |                |                 |                       |              |   |    |       |    |          |    |           |
| >        | Visiting Scholars Progr | am            |                 |                                  |                         |                             |                    |                     |             |             |                |                 |                       |              |   |    |       |    |          | SU | BMIT      |
| >        | Overseas Scholarship I  | Program       |                 |                                  |                         |                             |                    |                     |             |             |                |                 |                       |              |   |    |       |    |          |    |           |
|          | Administration and      | Coordinatio   | n >             |                                  |                         |                             |                    |                     |             |             |                |                 |                       |              |   |    |       |    |          |    |           |
|          | Academics               |               | >               |                                  |                         |                             |                    |                     |             |             |                |                 |                       |              |   |    |       |    |          |    |           |
|          | Academics               |               |                 |                                  |                         |                             |                    |                     |             |             |                |                 |                       |              |   |    |       |    |          |    |           |
|          |                         |               |                 |                                  |                         |                             |                    |                     |             |             |                |                 |                       |              |   |    |       |    |          |    |           |
|          |                         |               |                 |                                  |                         |                             |                    |                     |             |             |                |                 |                       |              |   |    |       |    |          |    |           |
|          |                         |               |                 |                                  |                         |                             |                    |                     |             |             |                |                 |                       |              |   |    |       |    |          |    |           |
|          |                         |               |                 |                                  |                         |                             |                    |                     |             |             |                |                 |                       |              |   |    |       |    |          |    |           |
|          |                         |               |                 |                                  |                         |                             |                    |                     |             |             |                |                 |                       |              |   |    |       |    |          |    |           |
|          |                         |               |                 |                                  |                         |                             |                    |                     |             |             |                |                 |                       |              |   |    |       |    |          |    | - 1       |
|          | <u> </u>                |               | -               |                                  | •                       |                             |                    |                     |             |             |                |                 |                       |              |   |    |       | -  | -        |    | 1-46 PM   |
|          | C                       |               | 0               |                                  | O                       |                             |                    | W                   | XI          | A 10        |                |                 |                       |              |   |    | ۵     | 1  | 10 .11   |    | 1/19/2016 |

| 📲 Login successful 🛛 🗙 👲 High                                            | rer Education Commi 🗙 🔮 Higher Education Commi 🗙 📴 Outlook.com - fasialvi@h 🗙 🕇 🕂 🗕 🗖 💌                                                                                                    |
|--------------------------------------------------------------------------|----------------------------------------------------------------------------------------------------|
| eportal.hec.gov.pk/hec-portal-web/porta                                  | al/index.jsf C 🔍 Search 🗘 🖨 🛡 🐧 🚍                                                                                                    |
| Higher Educat                                                            | tion Commission, Pakistan<br>her Learning to serve as an Engine of Growth for the Socio-Economic Development of Pakistan                                                                                                    |
| Dashboard                                                                | 0%                                                                                                    |
| A My Profile                                                             | Guideline Personal Details Education Family Information Expenditures Asset Details Document Checklist Other Details                                                                                                    |
| Research and Development >                                               |                                                                                                    |
| 🐣 Scholarship and Grants 🗸 🗸                                             | Scholarship is based on assessment of need and merit as well as availability of funds. Selection will be decided on the basis of information provided in this form and investigations for the                                                                                                    |
| > Approved Supervisor Application                                        | autrentication of provideo mitor mation. Candidate may be required to appear for interview(s).                                                                                                    |
| <ul> <li>Merit and Need Based Scholarship<br/>Program (USAID)</li> </ul> | INSTRUCTIONS FOR FILLING OUT THE SCHOLARSHIP APPLICATION FORM:                                                                                                    |
| > Application Form                                                       | 1. Fill in the form using black ball point pen and write in capital letters and leave space<br>between words<br>7. Check your application for spellings, grammatical errors and factual oversight<br>8. Keen a photocony of the filled in notional application form for your record                                                                                                    |
| > Visiting Scholars Program                                              | 2. Read the application form carefully<br>3. Before filling the original form make photocopy and fill it first<br>9. Ensure that you have attached all the required documents by putting a tick mark in                                                                                                    |
| > Overseas Scholarship Program                                           | 4. Submit duly completed application form to the Financial Aid Office along with supporting<br>10. Answer all questions. Those not applicable should be marked "N/A"                                                                                                    |
| Administration and Coordination >                                        | occuments 5. Furnish factual, comprehensive and authentic information in the form 11. Affidavit Need to be submitted after final selection of the candidate. For family financial constitute parents for under the second second s |
| ➢ Academics >                                                            | 6. Whenever in doubt or lost, seek help from the Financial Aid Office                                                                                                    |
|                                                                          | Definitions:                                                                                                    |
|                                                                          | Family: Father, mother(s), brother(s), sisters(s), Self, Grandparents etc.                                                                                                    |
|                                                                          | Pucca House: A pucca house is one, which has walls and roof made of the following material.                                                                                                    |
|                                                                          | Wall material: Burnt bricks, stones (packed with lime or cement), cement concrete, timber, ekra etc                                                                                                    |
|                                                                          | Roof Material: Tiles, GCI (Galvanised Corrugated Iron) sheets, asbestos cement sheet, RBC, (Reinforced Brick Concrete), RCC (Reinforced Cement Concrete) and timber etc.                                                                                                    |
| ا 🗧 🚞 🖬 📴                                                                | - 🕞 💽 📰 🔊 🚺 🔊                                                                                                    |

| 🚏 Login successful 🛛 🗙 🔮 Higher             | r Education Commi 🗙 🏼 🖉 Higher Education Commi 🗙 🛛 📴 Outlook.com -                                                                                                    | fasialvi@h × +                                                                                                    |                               |           | -             | - 0                   | ×           |
|---------------------------------------------|----------------------------------------------------------------------------------------------------|----------------------------------------------------------------------------------------------------|-------------------------------|-----------|---------------|-----------------------|-------------|
| ( eportal.hec.gov.pk/hec-portal-web/portal, | /index.jsf                                                                                                    | C Q Search                                                                                                    | ☆ 自 ♥                         | +         | <b>^ 9</b>    | 6                     | =           |
| Academics >                                 | 6. Whenever in doubt or lost, seek help from the Financial Aid Office                                                                                                    |                                                                                                    |                               |           |               |                       | ^           |
|                                             | Definitions:                                                                                                    |                                                                                                    |                               |           |               |                       |             |
|                                             | Family: Father, mother(s), brother(s), sisters(s), Self, Grandparents etc.                                                                                                    |                                                                                                    |                               |           |               |                       |             |
|                                             | Pucca House: A pucca house is one, which has walls and roof made of the following ma                                                                                                    | terial.                                                                                                    |                               |           |               |                       |             |
|                                             | Wall material: Burnt bricks, stones (packed with lime or cement), cement concrete, tim                                                                                                    | ber, ekra etc                                                                                                    |                               |           |               |                       |             |
|                                             | Roof Material: Tiles, GCI (Galvanised Corrugated Iron) sheets, asbestos cement sheet,                                                                                                    | RBC,(Reinforced Brick Concrete), RCC ( Reinforced Cemen                                                                                           | t Concrete) and timb          | er etc.   |               |                       |             |
|                                             | Kutcha House: The walls and/or roof of which are made of material other than those treated as kutcha house.                                                                                                    | nentioned above, such as un-burnt bricks, bamboos, mud, gr                                                                                        | ass, reeds, thatch, loo       | osely pac | ked stones, e | etc. are              |             |
|                                             | Semi -Pucca house: A house that has fixed walls made up of pucca material but roof is                                                                                                    | made up of the material other than those used for pucca ho                                                                                        | ise.                          |           |               |                       |             |
|                                             | Dependent Family Member: A family member is dependent if, he/she dependent s up                                                                                                    | on applicant father/guardian to meet his/her basic needs (fo                                                                                      | od, clothing and shelf        | er etc)   |               |                       |             |
|                                             | Do                                                                                                    | Don't                                                                                                    |                               |           |               |                       |             |
|                                             | <ol> <li>Send your application by post or submit by hand to the admission office or foca<br/>2. Arrange supporting documents as per Checklist sequence. Put all amounts in P<br/>3. Do consult with parent(s)/guardian(s) for hancial data accuracy &amp; reliability<br/>4. For the information not present/relevant write in capital letters 'N/A'</li> </ol> | l person.<br>1. Provide False/vague/ incomplete inform<br>2. Don't overwrite/ scratch on the form.<br>3. Don't send scholarship application direc | ation.<br>tly to HEC or USAID |           |               |                       |             |
|                                             |                                                                                                    |                                                                                                    |                               | SAVE      | & CLOSE       | NEXT                  | r I         |
| 🛋 ĉ 🚔 🛍 🔯                                   | 🕑 🜔 🗐 🔕 🖬 🗶 🛷                                                                                                    |                                                                                                    |                               | - 😼       | †0 .at ()     | 1:48<br>1/1 <u>9/</u> | PM<br>/2016 |

| 🚏 Login su | ccessful X 🧕                                                    | Higher Education Commi 🗙 🧯    | Higher Education Commi 🗙 🛛 🔯 Out                               | look.com - fasialvi@h | ×   +                    |         |            |     |        | - | a ×        |   |
|------------|-----------------------------------------------------------------|-------------------------------|----------------------------------------------------------------|-----------------------|--------------------------|---------|------------|-----|--------|---|------------|---|
| epor       | tal. <b>hec.gov.pk</b> /hec-portal-web/                         | /portal/index.jsf             |                                                                | C                     | Q, Search                |         | ☆ 自 ♥      | +   | Â      | 9 | <b>a</b> = | = |
| ٢          | Higher Educ<br>Facilitating Institutes of                       | Cation Commissio              | <b>n, Pakistan</b><br>ne of Growth for the Socio-Economic Deve | lopment of Pakistan   |                          |         |            |     |        |   | ~          | ^ |
|            | and                                                             | 0%                            |                                                                |                       |                          |         |            |     |        |   |            |   |
| My Prot    | file<br>ch and Development                                      | Guideline 🤡 Personal [        | Details Education Family Information                           | n Expenditures        | Asset Details Document   |         | er Details |     |        |   |            |   |
| 👌 Scholar  | ship and Grants                                                 | Y If you require to edit this | information, please select "My profile" from                   | m the menu on Top rig | ght.                     |         |            |     |        |   |            |   |
| > Approver | d Supervisor Application<br>d Need Based Scholarship<br>(USAID) | General Information           |                                                                |                       |                          |         |            |     |        |   |            |   |
| > Applic   | ation Form                                                      | University*                   |                                                                | •                     | Program Duration*        |         |            |     | •      |   |            |   |
| Visiting S | cholars Program                                                 | Degree Level*                 |                                                                | •                     | Current Semester / Year* |         |            |     |        |   |            |   |
| > Overseas | Scholarship Program                                             | Discipline*                   |                                                                | •                     | University Reg. No       |         |            |     |        |   |            |   |
| Adminis    | stration and Coordination                                       | > Sub Discipline*             |                                                                | v                     |                          |         |            |     |        |   |            |   |
|            |                                                                 | Applicant Informatio          | n                                                              |                       |                          |         |            |     |        |   |            |   |
|            |                                                                 | Candidate Name                | Farhat Abbas                                                   |                       | Gender                   | Male    |            |     |        |   |            |   |
|            |                                                                 | Father Name                   | Nek Muhammad                                                   |                       | Guardian Name            |         |            |     |        |   |            |   |
|            |                                                                 | CNIC                          | 3310603205996                                                  | I                     | Marital Status           | Married |            |     |        |   |            |   |
|            |                                                                 | Date Of Birth                 | 10-Nov-1976                                                    |                       | Δσe                      | 39      |            |     |        |   |            | ۷ |
|            |                                                                 | DM 😓 🚺 🚽                      | S w X                                                          | %                     |                          |         |            | - 😼 | 10 .11 |   | 1:48 PM    | 4 |

| Login successful X                                                    |                                                                                                    | Higher Education Commi X                                                                   | Callook.com - Taslaivi@r                                                                                  | ···· ~   Ŧ                                                                                                    |                                                   |                                  |                                                                         | _           |                 | -                       |
|-----------------------------------------------------------------------|----------------------------------------------------------------------------------------------------|--------------------------------------------------------------------------------------------|----------------------------------------------------------------------------------------------------|----------------------------------------------------------------------------------------------------|---------------------------------------------------|----------------------------------|-------------------------------------------------------------------------|-------------|-----------------|-------------------------|
| eportal.hec.gov.pk/hec-portal-web/porta                               | ıl/index.jsf                                                                                                    |                                                                                            | C                                                                                                    | Q, Search                                                                                                    |                                                   | ☆直                               | Ø                                                                       | +           | <b>^ 9</b>      |                         |
| 🎒 🛛 Higher Educat                                                     | ion Commissio                                                                                                    | on, Pakistan                                                                               |                                                                                                    |                                                                                                    |                                                   |                                  |                                                                         |             |                 |                         |
| Facilitating Institutes of High                                       | er Learning to serve as an Eng                                                                                                    | ine of Growth for the Socio-Econom                                                         | nic Development of Pakistan                                                                               | I.                                                                                                    |                                                   |                                  |                                                                         |             |                 |                         |
|                                                                       | USAID Scholarship Form                                                                                                    |                                                                                            |                                                                                                    |                                                                                                    |                                                   |                                  |                                                                         |             |                 |                         |
| Dashboard                                                             | 0%                                                                                                    |                                                                                            |                                                                                                    |                                                                                                    |                                                   |                                  |                                                                         |             |                 |                         |
| My Profile                                                            | Guideline 🥝 Personal                                                                                                    | Details Education Family Inf                                                               | ormation Expenditures                                                                                     | Asset Details Documen                                                                                                    | t Checklist O                                     | ther Details                     |                                                                         |             |                 |                         |
| Research and Development                                              |                                                                                                    |                                                                                            |                                                                                                    |                                                                                                    |                                                   |                                  |                                                                         |             |                 |                         |
| Scholarship and Grants 💙                                              | If you require to edit th                                                                                                    | s information, please select "My pro                                                       | file" from the menu on Top r                                                                              | ight.                                                                                                    |                                                   |                                  |                                                                         |             |                 |                         |
| Approved Supervisor Application                                       | Concreting                                                                                                    |                                                                                            |                                                                                                    |                                                                                                    |                                                   |                                  |                                                                         |             |                 |                         |
| Program (USAID)                                                       |                                                                                                    |                                                                                            |                                                                                                    |                                                                                                    |                                                   |                                  |                                                                         |             |                 |                         |
| > Application Form                                                    | University*                                                                                                    | NWFP Agriculture University, Pe                                                            | shawar 👻                                                                                                  | Program Duration*                                                                                                    | 4 years                                           |                                  |                                                                         |             | -               |                         |
| /isiting Scholars Program                                             | Degree Level*                                                                                                    | Graduate                                                                                   | <b>*</b>                                                                                                  | Current Semester / Year*                                                                                                    | 1                                                 |                                  |                                                                         |             |                 |                         |
| Overseas Scholarship Program                                          | Discipline*                                                                                                    | Agriculture                                                                                | <b>~</b>                                                                                                  | University Reg. No                                                                                                    | 1                                                 |                                  |                                                                         |             |                 |                         |
| Administration and Coordination >                                     | Sub Discipline*                                                                                                    | Agriculture not elsewhere classif                                                          | ied 👻                                                                                                    |                                                                                                    |                                                   |                                  |                                                                         |             |                 |                         |
| Academics >                                                           |                                                                                                    |                                                                                            |                                                                                                    |                                                                                                    |                                                   |                                  |                                                                         |             |                 |                         |
|                                                                       |                                                                                                    |                                                                                            |                                                                                                    |                                                                                                    |                                                   |                                  |                                                                         |             |                 |                         |
|                                                                       | Applicant Information                                                                                                    | on                                                                                         |                                                                                                    |                                                                                                    |                                                   |                                  |                                                                         |             |                 |                         |
|                                                                       |                                                                                                    |                                                                                            |                                                                                                    |                                                                                                    |                                                   |                                  |                                                                         |             |                 |                         |
|                                                                       | Candidate Name                                                                                                    | Farhat Abbas                                                                               |                                                                                                    | Gender                                                                                                    | Male                                              |                                  |                                                                         |             |                 |                         |
|                                                                       | Father Name                                                                                                    | Nek Munammad                                                                               |                                                                                                    | Guardian Name                                                                                                    |                                                   |                                  |                                                                         |             |                 |                         |
|                                                                       | Date Of Birth                                                                                                    | 10-Nov-1976                                                                                |                                                                                                    | Marital Status                                                                                                    | Married                                           |                                  |                                                                         |             |                 |                         |
| 🛆 🚞 🛅 🗖                                                               |                                                                                                    |                                                                                            | <u>8</u>                                                                                                  | Ade                                                                                                    | 30                                                |                                  | •                                                                       |             | i al d          | ») 1:                   |
|                                                                       |                                                                                                    |                                                                                            |                                                                                                    |                                                                                                    |                                                   |                                  |                                                                         |             |                 |                         |
|                                                                       |                                                                                                    |                                                                                            |                                                                                                    |                                                                                                    |                                                   |                                  |                                                                         |             |                 |                         |
| Login successful × (ii) Highe                                         | er Education Commi X                                                                                                    | Higher Education Commi X                                                                   | 🗖 Outlook.com - fasialvi@b                                                                                |                                                                                                    |                                                   |                                  |                                                                         |             |                 | - 0                     |
| Login successful X 🔮 Highe                                            | er Education Commi ×                                                                                                    | 🤰 Higher Education Commi 🗙 📗                                                               | og Outlook.com - fasialvi@ł                                                                               | × +                                                                                                    |                                                   | <u>م م</u>                       |                                                                         |             | <u>م</u>        | - 0                     |
| Login successful × 🔅 Highe                                            | er Education Commi ×                                                                                                    | ) Higher Education Commi $	imes ig  $                                                      | 📴 Outlook.com - fasialvi@P<br>C                                                                           | ···· × +                                                                                                    |                                                   | ☆自                               | ₽                                                                       | +           | r (9            | - 🗖                     |
| Login successful X 🔮 Highe                                            | er Education Commi × e                                                                                                    | ) Higher Education Commi 🗙                                                                 | ම්≊ Outlook.com - fasialvi@H<br>  උ                                                                       | um × +<br>] Q. Search                                                                                                    |                                                   | ☆自                               |                                                                         | ÷           | <b>^ 9</b>      | - 🗖                     |
| Login successful X 🔮 Highe                                            | er Education Commi ×<br>I/index.jsf Address Details                                                                                                    | b Higher Education Commi X                                                                 | ତ୍ୟୁ Outlook.com - fasialvi@h                                                                             | ww X +                                                                                                    |                                                   | _ ☆   自                          | D                                                                       | ÷           | <b>^ 9</b>      | - 🗗                     |
| Login successful X 🔮 Highe                                            | er Education Commi X (s<br>Il/index.jsf<br>Address Details                                                                                                    | Higher Education Commi ×                                                                   | ତ୍ରି Outlook.com - fasialvi@h                                                                             | h X +                                                                                                    | District                                          | ] ☆   自                          |                                                                         | +           | â 🧐             | - 0                     |
| Login successful X 🔮 Highe                                            | er Education Commi × (1<br>I/index.jsf<br>Address Details<br>Address Type<br>Barmonet                                                                                                    | Higher Education Commi X                                                                   | <mark>ຍີສ</mark> Outlook.com - fasialvi@ł                                                                 | X +     Q Search     City     Tordlineurolo                                                                                                    | District                                          | _ ☆   自<br>                      | Province                                                                | ł           | â 🗩             | - 🗇<br>) 🕄<br>e         |
| ogin successful X 🔮 High<br>eportal.hec.gov.pk/hec-portal-web/porta   | er Education Commi × (1<br>i/index.jsf<br>Address Details<br>Address Type<br>Permanent<br>Mailing                                                                                            | Higher Education Commi X                                                                   | ିବ୍ଦ Outlook.com - fasialvi@H                                                                             | X +     Q Search     City     Tandlianwala     Toodlineurola                                                                                                    | District<br>Faisalabad                            | ☆ 自<br>「<br>「                    | Province Punjab Punjab                                                  | +           | â 🖲<br>Zip Code | - 🗇<br>) 😒<br>e         |
| Login successful X 🔮 Highe                                            | er Education Commi × (1<br>i/index.jsf<br>Address Details<br>Address Type<br>Permanent<br>Mailing                                                                                            | Higher Education Commi X Address Chak No 421 GB Chak No 421 GB                             | ିବ୍ଦ Outlook.com - fasialvi@H                                                                             | Image: X     +       Image: Q     Search       Image: Q     Search       Image: City     Tandlianwala       Tandlianwala                                                                                                    | District<br>Faisalabad<br>Faisalabad              | _ ☆   自<br> <br>                 | Province<br>Punjab<br>Punjab                                            | •           | 2ip Code        | - 🗇<br>) 🔇              |
| Login successful X 🔮 Highe                                            | er Education Commi × ()<br>i/index.jsf<br>Address Details<br>Address Type<br>Permanent<br>Mailing<br>Current                                                                                 | Address Chak No 421 GB Chak No 421 GB H 1157 St 95 Sector I-10/1                           | ିବ୍ଦ Outlook.com - fasialvi@)<br>ି                                                                        | Image: City       Tandiianwala       Tandiianwala       Islamabad                                                                                                    | District<br>Faisalabad<br>Faisalabad<br>Islamabad | 〕☆ 自<br>「<br>「<br>」              | Province<br>Punjab<br>Punjab<br>Islamabad<br>Capital                    | •           | 🖲               | - 🗗<br>• 😮              |
| Login successful X 🔮 Highe                                            | er Education Commi × ()<br>i/index.jsf<br>Address Details<br>Address Type<br>Permanent<br>Mailing<br>Current                                                                                 | Address<br>Chak No 421 GB<br>Chak No 421 GB<br>H 1157 St 95 Sector I-10/1                  | ିବ୍ଦ Outlook.com - fasialviଢ଼ୀ<br>ି                                                                       | Image: City       Tandlianwala       Tandlianwala       Islamabad                                                                                                    | District<br>Faisalabad<br>Faisalabad<br>Islamabad | 〕☆ 自<br>「<br>「<br>「              | Province<br>Punjab<br>Punjab<br>Islamabac<br>Capital<br>Territory       | +           | 🖲               | - 🗗<br>) <b>S</b>       |
| Login successful X 🔮 Highe                                            | er Education Commi × (1<br>i/index.jsf<br>Address Details<br>Address Type<br>Permanent<br>Mailing<br>Current                                                                                 | Address Chak No 421 GB Chak No 421 GB H 1157 St 95 Sector I-10/1                           | ିବ୍ଦ Outlook.com - fasialvi@)<br>ି ୯                                                                      | Image: City       Tandlianwala       Tandlianwala       Islamabad                                                                                                    | District<br>Faisalabad<br>Faisalabad<br>Islamabad | _ ☆ 自<br>                        | Province<br>Punjab<br>Punjab<br>Islamabao<br>Capital<br>Territory       | •           | Tip Code        | - 0<br>• •              |
| Login succesful X 🔮 High<br>portal hec.gov.pk/hec-portal-web/porta    | er Education Commi × ()<br>i/index.jsf<br>Address Details<br>Address Type<br>Permanent<br>Mailing<br>Current<br>Contact Details                                                              | Address Chak No 421 GB Chak No 421 GB H 1157 St 95 Sector I-10/1                           | ିବ୍ଦ Outlook.com - fasialviଢ଼ୀ<br>ି ୯                                                                     | Image: City       Tandlianwala       Tandlianwala       Islamabad                                                                                                    | District<br>Faisalabad<br>Faisalabad<br>Islamabad | 〕☆ 自<br>」<br>「<br>」              | Province<br>Punjab<br>Punjab<br>Islamabac<br>Capital<br>Territory       | •           | Tip Code        | - 🗇                     |
| Login successful X 🔮 Highe                                            | er Education Commi × (<br>i/index.jsf<br>Address Details<br>Address Type<br>Permanent<br>Mailing<br>Current<br>Contact Details                                                               | Address Chak No 421 GB Chak No 421 GB H 1157 St 95 Sector I-10/1                           | C Outlook.com - fasialvi@                                                                                 | Image: City       Tandlianwala       Tandlianwala       Islamabad                                                                                                    | District<br>Faisalabad<br>Faisalabad<br>Islamabad | 〕☆ 自<br>「<br>「                   | Province<br>Punjab<br>Punjab<br>Islamabac<br>Capital<br>Territory       | •           | â 🧐             | - 🗇 😒                   |
| Login successful X 🔮 Highe                                            | er Education Commi × (1<br>i/index.jsf<br>Address Details<br>Address Type<br>Permanent<br>Mailing<br>Current<br>Contact Details<br>Contact Type                                              | Address Chak No 421 GB Chak No 421 GB H 1157 St 95 Sector I-10/1                           | Contact Value                                                                                             | Lee X +<br>Q Search       City       Tandlianwala       Tandlianwala       Islamabad                                                                                                    | District<br>Faisalabad<br>Faisalabad<br>Islamabad | 〕☆   自<br>                       | Province<br>Punjab<br>Punjab<br>Islamabac<br>Capital<br>Territory       | •           | â               | - 0"<br>) S             |
| Login succesful X 🔮 Hight                                             | er Education Commi × (<br>i/index.jsf<br>Address Details<br>Address Type<br>Permanent<br>Mailing<br>Current<br>Contact Details<br>Contact Type<br>Primary Email                              | Address Chak No 421 GB Chak No 421 GB H 1157 St 95 Sector I-10/1                           | Contact Value<br>fabbas@hec.govpk                                                                         | Image: City       Tandlianwala       Tandlianwala       Islamabad                                                                                                    | District<br>Faisalabad<br>Faisalabad<br>Islamabad | ] ☆   自<br>                      | ♥<br>Province<br>Punjab<br>Islamabac<br>apital<br>Territory             | •           | r 🧐             | - 🗇                     |
| Login successful X 🔮 Hight                                            | er Education Commi × (<br>i/index.jsf<br>Address Details<br>Address Type<br>Permanent<br>Mailing<br>Current<br>Contact Details<br>Contact Type<br>Primary Email<br>Primary Email             | Higher Education Commi X Address Chak No 421 GB Chak No 421 GB H 1157 St 95 Sector I-10/1  | Contact Value<br>fabbas@hec.gov.pk<br>3007258868                                                          | Image: City       Tandlianwala       Tandlianwala       Islamabad                                                                                                    | District<br>Faisalabad<br>Faisalabad<br>Islamabad | 〕 ☆   自<br>  「<br>   <br>   <br> | ♥<br>Province<br>Punjab<br>Punjab<br>Islamabaco<br>Capital<br>Territory | +<br>1      | R S             | - 0"<br>) <b>S</b>      |
| Login successful X 🔮 Hight                                            | er Education Commi × (<br>i/index.jsf<br>Address Details<br>Address Type<br>Permanent<br>Mailing<br>Current<br>Contact Details<br>Contact Type<br>Primary Email<br>Primary Cell Pho<br>Email | Higher Education Commi × Address Address Chak No 421 GB H 1157 St 95 Sector I-10/1 ne      | Contact Value<br>fabbas@hec.gov.pk<br>3007258868<br>fasialvi@hotmail.com                                  | Image: X     +       Q. Search       City       Tandlianwala       Tandlianwala       Islamabad                                                                                                    | District<br>Faisalabad<br>Faisalabad<br>Islamabad |                                  | Province<br>PPunjab<br>Islamabacapital<br>Territory                     | 4           | R S             | - О"<br>) <b>S</b><br>е |
| Login succesful X 🔮 Hight                                             | er Education Commi × (<br>i/index.jsf<br>Address Details<br>Address Type<br>Permanent<br>Mailing<br>Current<br>Contact Details<br>Contact Type<br>Primary Email<br>Primary Cell Pho<br>Email | Higher Education Commi X Address Chak No 421 GB Chak No 421 GB H 1157 St 95 Sector I-10/1  | Contact Value<br>fabbas@hec.gov.pk<br>3007258868<br>fasialvi@hotmail.com                                  | Image: X     +       Q. Search       City       Tandlianwala       Tandlianwala       Islamabad                                                                                                    | District<br>Faisalabad<br>Faisalabad<br>Islamabad |                                  | Province<br>Punjab<br>Islamabac<br>Capital<br>Ferritory                 | 4           | Tip Code        | - 0"                    |
| Login succesful X 🔮 Hight                                             | er Education Commi × (<br>i/index.jsf<br>Address Details<br>Address Type<br>Permanent<br>Mailing<br>Current<br>Contact Details<br>Contact Type<br>Primary Email<br>Primary Cell Pho<br>Email | Higher Education Commi X Address Chak No 421 GB Chak No 421 GB H 1157 St 95 Sector I-10/1  | Contact Value<br>fabbas@hec.gov.pk<br>3007258868<br>fasialvi@hotmail.com                                  | Image: X     +       Q. Search       City       Tandlianwala       Tandlianwala       Islamabad                                                                                                    | District<br>Faisalabad<br>Faisalabad<br>Islamabad |                                  | ▼Province Province Punjab Stamabac Capital Territory                    | •<br>       | Żip Code        | - 0"                    |
| Login succesful X 🔮 Hight  protal hec.gov.pk/hec-portal-web/porta     | er Education Commi × (<br>Iv/index.jsf Address Details Address Type Permanent Mailing Current Contact Details Contact Type Primary Email Primary Cell Pho Email                              | Address Chak No 421 GB Chak No 421 GB H 1157 St 95 Sector I-10/1                           | Contact Value<br>fabbas@hec.gov.pk<br>3007258868<br>fasialvi@hotmail.com                                  | Image: X     +       Q. Search       City       Tandlianwala       Tandlianwala       Islamabad                                                                                                    | District<br>Faisalabad<br>Faisalabad<br>Islamabad |                                  | Province<br>Punjab<br>Islamabac<br>Capital<br>Territory                 | +<br>d      | R P             | e e                     |
| Login succesful X 🔮 Hight                                             | er Education Commi × (<br>Iv/index.jsf Address Details Address Type Permanent Mailing Current Contact Details Contact Type Primary Email Primary Cell Pho Email                              | Higher Education Commi X  Address Chak No 421 GB Chak No 421 GB H 1157 St 95 Sector I-10/1 | Contact Value<br>fabbas@hec.gov.pk<br>3007258868<br>fasialvi@hotmail.com                                  | Lee X +<br>Q. Search<br>City<br>Tandlianwala<br>Tandlianwala<br>Islamabad                                                                                                    | District<br>Faisalabad<br>Faisalabad<br>Islamabad |                                  | Province Punjab Punjab Capital Ferritory                                | +<br>d      | R P             | e e                     |
| Login succesful X 🔮 Hight                                             | er Education Commi × (<br>Iv/index.jsf Address Details Address Type Permanent Nailing Current Contact Details Contact Type Primary Email Primary Cell Pho                                    | Higher Education Commi ×  Address Chak No 421 GB Chak No 421 GB H 1157 St 95 Sector I-10/1 | Contact Value<br>fabbas@hec.gov.pk<br>3007258868<br>fasialvi@hotmail.com                                  | Lee X +<br>Q. Search<br>City<br>Tandlianwala<br>Tandlianwala<br>Islamabad                                                                                                    | District<br>Faisalabad<br>Faisalabad<br>Islamabad |                                  | Province<br>Punjab<br>Islamabaca<br>Capital<br>Islamabaca               | J<br>SAVE 8 | Tip Code        | e e                     |
| Login succesful X 🔮 Highe                                             | er Education Commi × (<br>I/index.jsf Address Details Address Type Permanent Nailing Current Contact Details Contact Type Primary Email Primary Cell Phc Email                               | Higher Education Commi ×  Address Chak No 421 GB Chak No 421 GB H 1157 St 95 Sector I-10/1 | Contact Value<br>fabbas@hec.gov.pk<br>3007258868<br>fasialvi@hotmail.com                                  | Image: New York     +       Image: Qalaxie State     City       Tandlianwala     Tandlianwala       Islamabad     Islamabad                                                                                                    | District<br>Faisalabad<br>Faisalabad<br>Islamabad |                                  | Province<br>Punjab<br>Punjab<br>Islamabaca<br>Capital<br>Territory      | J<br>SAVE 8 | Tip Code        | e .                     |
| .cojn succesful X 🔮 Highe                                             | er Education Commi × (<br>I/index.jsf<br>Address Details<br>Address Type<br>Permanent<br>Mailing<br>Current<br>Contact Details<br>Contact Type<br>Primary Email<br>Primary Cell Pho<br>Email | Higher Education Commi ×  Address Chak No 421 GB Chak No 421 GB H 1157 St 95 Sector I-10/1 | Outlook.com - fasialvi@ł      Contact Value     fabbas@hec.gov.pk     3007258868     fasialvi@hotmail.com | Image: New York     Image: New York       Image: New York     Image: New York                                                                                                    | District<br>Faisalabad<br>Faisalabad<br>Islamabad |                                  | Province<br>Punjab<br>Punjab<br>Islamabac<br>Capital<br>Territory       | +<br>d      | Tip Code        | e e                     |
| .cojn succesful X 🔮 Hight<br>eportal.hec.gov.pk/hec-portal-web/portal | er Education Commi × (<br>I/index.jsf<br>Address Details<br>Address Type<br>Permanent<br>Mailing<br>Current<br>Contact Details<br>Primary Email<br>Primary Cell Pho<br>Email                 | Address Chak No 421 GB H 1137 St 95 Sector I-10/1                                          | Contact Value<br>fabbas@hec.gov.pk<br>3007258868<br>fasialvi@hotmail.com                                  | Image: transmission of the second distribution of the second distribution of the seco | District<br>Paisalabad<br>Faisalabad<br>Islamabad |                                  | Province<br>Punjab<br>Punjab<br>Islamabacapital<br>Erritory             | +<br>d      | Tip Code        | e e                     |

- The fields have been already updated in Profile and also required in Application Form will be filled automatically while Applying for Scholarship
- The fields not updated are required to be updated under each Tab
- After entering data under all tabs, click "Submit"

|                                                    | -                                                                                  | The b                                                                                                    | elc                                                                                                    | ow scre                                                                                                    | een                                                                                                    | sho                                                                                                    | w                                                                                                    | s th                                                                                                    | e s                                                                                                    | ub                                                                                                    | mit                                                                                                    | te                                                                                                    | d fo                                                                                                    | orn                                                                                                    | n u                                                                                                    | nde                                                                                                    | r Da                                                                                                    | ashb                                                                                                    | oard                                                                                                    |                                                                                                    |                                                                                                    |                                                                                                    |                                                                                    |                                                                                                    |                                                                       |                                                                                                    |                                                                                                    |                                                                                                    |
|----------------------------------------------------|------------------------------------------------------------------------------------|----------------------------------------------------------------------------------------------------|----------------------------------------------------------------------------------------------------|----------------------------------------------------------------------------------------------------|----------------------------------------------------------------------------------------------------|----------------------------------------------------------------------------------------------------|----------------------------------------------------------------------------------------------------|----------------------------------------------------------------------------------------------------|----------------------------------------------------------------------------------------------------|----------------------------------------------------------------------------------------------------|----------------------------------------------------------------------------------------------------|----------------------------------------------------------------------------------------------------|----------------------------------------------------------------------------------------------------|----------------------------------------------------------------------------------------------------|----------------------------------------------------------------------------------------------------|----------------------------------------------------------------------------------------------------|----------------------------------------------------------------------------------------------------|----------------------------------------------------------------------------------------------------|----------------------------------------------------------------------------------------------------|----------------------------------------------------------------------------------------------------|----------------------------------------------------------------------------------------------------|----------------------------------------------------------------------------------------------------|------------------------------------------------------------------------------------|----------------------------------------------------------------------------------------------------|-----------------------------------------------------------------------|----------------------------------------------------------------------------------------------------|----------------------------------------------------------------------------------------------------|----------------------------------------------------------------------------------------------------|
| Login succ                                         | essful                                                                             | × 🛛 🔮 H                                                                                                    | lighei                                                                                                    | r Education Con                                                                                                    | nmi >                                                                                                    | x 👲                                                                                                    | Highe                                                                                                    | er Educat                                                                                                    | ation Co                                                                                                    | ommi                                                                                                    | ×                                                                                                    | <b>0</b> 2 C                                                                                                    | Dutlook                                                                                                    | .com -                                                                                                    | - fasialv                                                                                                    | /i@h >                                                                                                    | < 🖉                                                                                                    | Higher Ed                                                                                                    | ucation Co                                                                                                    | mmi X                                                                                                    | +                                                                                                    |                                                                                                    |                                                                                    |                                                                                                    |                                                                       | -                                                                                                    | ٥                                                                                                    | х                                                                                                    |
| eportal.hec.gov.pk/hec-portal-web/portal/index.jsf |                                                                                    |                                                                                                    |                                                                                                    |                                                                                                    |                                                                                                    | ), Search                                                                                                    | rch 🔂 🖬                                                                                                    |                                                                                                    |                                                                                                    |                                                                                                    |                                                                                                    |                                                                                                    | ÷                                                                                                    | Â                                                                                                    | ø                                                                                                    | 6                                                                                                    | ≡                                                                                                    |                                                                                                    |                                                                                                    |                                                                                                    |                                                                                                    |                                                                                                    |                                                                                    |                                                                                                    |                                                                       |                                                                                                    |                                                                                                    |                                                                                                    |
| о<br>••••••••••••••••••••••••••••••••••••          | Highe<br>Facilitating                                                              | <b>r Educ</b><br>Institutes of I                                                                                                    | ati                                                                                                    | ion Con<br>er Learning to s                                                                                                    | nmis<br>serve as a                                                                                                    | ssion<br>an Engine                                                                                                    | <b>1, P</b>                                                                                                    | akis                                                                                                    | star<br>for the !                                                                                                    | <b>n</b><br>Socio-I                                                                                                    | Econor                                                                                                    | mic De                                                                                                    | evelopr                                                                                                    | ment c                                                                                                    | of Pakis                                                                                                    | stan                                                                                                    |                                                                                                    |                                                                                                    |                                                                                                    |                                                                                                    |                                                                                                    |                                                                                                    | Fart                                                                               | nat Ab                                                                                                    | bas                                                                   |                                                                                                    | •                                                                                                    |                                                                                                    |
|                                                    |                                                                                    |                                                                                                    |                                                                                                    | Dashboard                                                                                                    |                                                                                                    |                                                                                                    |                                                                                                    |                                                                                                    |                                                                                                    |                                                                                                    |                                                                                                    |                                                                                                    |                                                                                                    |                                                                                                    |                                                                                                    |                                                                                                    |                                                                                                    |                                                                                                    |                                                                                                    |                                                                                                    |                                                                                                    |                                                                                                    |                                                                                    |                                                                                                    |                                                                       |                                                                                                    |                                                                                                    |                                                                                                    |
| Dashboa<br>My Profil                               | rd<br>e                                                                            |                                                                                                    |                                                                                                    | Your profile                                                                                                    | is 91% c                                                                                                    | ompleted                                                                                                    | d. Plea                                                                                                    | ase seleo                                                                                                    | ect "My                                                                                                    | / Profile                                                                                                    | e" and '                                                                                                    | "Ассоι                                                                                                    | unt Set                                                                                                    | tings"                                                                                                    | ' from t                                                                                                    | he top rig                                                                                                    | ght corne                                                                                                    | er of the s                                                                                                    | creen to uj                                                                                                    | date your                                                                                                    | profile                                                                                                    | and acc                                                                                                    | ount s                                                                             | ettings                                                                                                    | 5.                                                                    |                                                                                                    |                                                                                                    | 1                                                                                                    |
| Research                                           | and Developn                                                                       | nent                                                                                                    | >                                                                                                    |                                                                                                    |                                                                                                    |                                                                                                    |                                                                                                    |                                                                                                    |                                                                                                    |                                                                                                    |                                                                                                    |                                                                                                    |                                                                                                    |                                                                                                    |                                                                                                    |                                                                                                    |                                                                                                    |                                                                                                    |                                                                                                    |                                                                                                    |                                                                                                    |                                                                                                    |                                                                                    |                                                                                                    |                                                                       |                                                                                                    |                                                                                                    |                                                                                                    |
| Scholarsł                                          | nip and Grants                                                                     |                                                                                                    | >                                                                                                    | My Applica                                                                                                    | tions                                                                                                    |                                                                                                    |                                                                                                    |                                                                                                    |                                                                                                    |                                                                                                    |                                                                                                    |                                                                                                    |                                                                                                    |                                                                                                    |                                                                                                    |                                                                                                    |                                                                                                    |                                                                                                    |                                                                                                    |                                                                                                    |                                                                                                    |                                                                                                    |                                                                                    |                                                                                                    |                                                                       |                                                                                                    |                                                                                                    | 0                                                                                                    |
| Administ                                           | ration and Coo                                                                     | ordination                                                                                                    | >                                                                                                    | Application ID                                                                                                    | D                                                                                                    | Descript                                                                                                    | otion                                                                                                    |                                                                                                    |                                                                                                    |                                                                                                    |                                                                                                    |                                                                                                    |                                                                                                    |                                                                                                    |                                                                                                    |                                                                                                    |                                                                                                    |                                                                                                    |                                                                                                    |                                                                                                    |                                                                                                    | s                                                                                                    | tatus                                                                              |                                                                                                    | Date                                                                  |                                                                                                    |                                                                                                    |                                                                                                    |
| Academi                                            | CS                                                                                 | >                                                                                                    | 1021                                                                                                    |                                                                                                    | USAID S                                                                                                    | Schola                                                                                                    | rship Ap                                                                                                    | plicatio                                                                                                    | on Form                                                                                                    | n                                                                                                    |                                                                                                    |                                                                                                    |                                                                                                    |                                                                                                    |                                                                                                    |                                                                                                    |                                                                                                    |                                                                                                    |                                                                                                    |                                                                                                    | 5                                                                                                    | Jubmitt                                                                                                    | ed                                                                                 | 19-Ja                                                                                                    | in-2016                                                               |                                                                                                    |                                                                                                    |                                                                                                    |
|                                                    |                                                                                    |                                                                                                    |                                                                                                    | 1 - 1 of 1 item                                                                                                    | 1                                                                                                    |                                                                                                    |                                                                                                    |                                                                                                    |                                                                                                    |                                                                                                    |                                                                                                    | 10                                                                                                    | 20                                                                                                    | 100                                                                                                    | All                                                                                                    |                                                                                                    |                                                                                                    |                                                                                                    |                                                                                                    |                                                                                                    |                                                                                                    |                                                                                                    |                                                                                    |                                                                                                    |                                                                       | ( ( )                                                                                                    |                                                                                                    | Н                                                                                                    |
|                                                    |                                                                                    |                                                                                                    |                                                                                                    | My Tasks                                                                                                    |                                                                                                    |                                                                                                    |                                                                                                    |                                                                                                    |                                                                                                    |                                                                                                    |                                                                                                    |                                                                                                    |                                                                                                    |                                                                                                    |                                                                                                    |                                                                                                    |                                                                                                    |                                                                                                    |                                                                                                    |                                                                                                    |                                                                                                    |                                                                                                    |                                                                                    |                                                                                                    |                                                                       |                                                                                                    |                                                                                                    | 0                                                                                                    |
|                                                    |                                                                                    |                                                                                                    |                                                                                                    | Priority                                                                                                    | Task IE                                                                                                    | )                                                                                                    | De                                                                                                    | scriptio                                                                                                    | n                                                                                                    |                                                                                                    |                                                                                                    |                                                                                                    |                                                                                                    |                                                                                                    |                                                                                                    |                                                                                                    |                                                                                                    |                                                                                                    |                                                                                                    |                                                                                                    |                                                                                                    |                                                                                                    | Statu                                                                              | s                                                                                                    | Dat                                                                   | e                                                                                                    |                                                                                                    |                                                                                                    |
|                                                    |                                                                                    |                                                                                                    |                                                                                                    | 0 item                                                                                                    |                                                                                                    |                                                                                                    |                                                                                                    |                                                                                                    |                                                                                                    |                                                                                                    |                                                                                                    | 10                                                                                                    | 20                                                                                                    | 100                                                                                                    | All                                                                                                    |                                                                                                    |                                                                                                    |                                                                                                    |                                                                                                    |                                                                                                    |                                                                                                    |                                                                                                    |                                                                                    |                                                                                                    |                                                                       | 10-1                                                                                                    | •                                                                                                    | н                                                                                                    |
| 6                                                  |                                                                                    |                                                                                                    |                                                                                                    |                                                                                                    | •                                                                                                    |                                                                                                    |                                                                                                    | 0                                                                                                    |                                                                                                    |                                                                                                    |                                                                                                    |                                                                                                    |                                                                                                    |                                                                                                    |                                                                                                    |                                                                                                    |                                                                                                    |                                                                                                    |                                                                                                    |                                                                                                    |                                                                                                    |                                                                                                    |                                                                                    |                                                                                                    |                                                                       |                                                                                                    | 3:18                                                                                                    | PM                                                                                                    |
|                                                    | Login succ<br>e eporta<br>Dashboa<br>My Profil<br>Research<br>Administ<br>Academic | Login successful People And People And Peopl | Index   Index   Index </td <td>Image: Control begin successful       Image: Control begin successful         Image: Control begin successful       Image: Control begin successful         Image: Control begin successful       Image: Control begin successful</td> <td>Index Image: Second Second Seco</td> <td>Index Higher Education Commin.   Image: second labeled of the control web/portal/index.jsf     Image: second labeled of the control web/portal/index.jsf     Image: second labeled of the control web/portal/index.jsf     Image: second labeled of the control web/portal/index.jsf     Image: second labeled of the control web/portal/index.jsf     Image: second labeled of the control web/portal/index.jsf     Image: second labeled of the control web/portal/index.jsf   Image: second labeled of the control web/portal is 91% of the control web/portal is 91% of the control web/po</td> <td>Index screen show     Index screen show     Index screen show <td>Index screeen shows     India successful     Image: successful     Image: successful <!--</td--><td>The below screen shows th   login successful Image: Protect Portal-web/Portal/index.jst   Image: Portal-hec-govtal-web/Portal/index.jst   Dishboard   Dashboard   My Profile   Research and Development   Scholarship and Grants   Administration and Coordination &gt;   Academics   My Tasks   Priority   Task ID   Description   Otem</td><td>Index screen shows the s     Index successful     Printipue Education Commin.     Printipue Education Commin.     Printipue Education Education</td><td>Idgin successful Image: Higher Education Commi.     eportal.hec.gov.pk/hec-portal-web/portal/index.jsf     Image: Profile     Pashboard     My Profile     My Applications     Administration and Coordination &gt;     Academics     My Tasks     Priority   Task ID     Description</td><td>Interpretendent     Interpretendent     Interpretendent</td><td>Index screen shows the submittee     Index screen     Index screen                                               </td><td>The below screen shows the submitted for   login successful Image: Higher Education Commit.   Image: portal hoc.gov.pk/hoc.portal/index.jd</td><td>The below screen shows the submitted form     Index secret     Index secret</td><td>The below screen shows the submitted form use the second contril.   Image: screen and because where or trail-where your taking to serve as an Engine of Growth for the Socio-Economic Development of Paking Profile   Image: screen and Development   Scholarship and Grants   Administration and Goordination &gt;   Administration and Goordination &gt;   Administration and Coordination &gt;   Administration and Coordination &gt;   Administration and Coordination &gt;   Administration and Coordination &gt;   Admini</td><td>The below screen shows the submitted form under   Image: screed in the good late good late screed in the screed in the screed in</td><td>In successful Image: Higher Education Commit.     Image: Support   Protection:   Image: Support   Scholarship and Grants   Administration and Coordination   My Applications   Addiministration and Coordination   Profixing   Image: Supplication form   In the supplication form   In the supplication form   In the supplication form   In the supplication form   In the supplication form   In the supplication form   In the supplication form In the supplication form In the supplicat</td><td>In successful Image: Education Commit.     Image: Education Commit.     Image: Education Commit.</td><td>The below screen shows the submitted form under Dashboard   [sinuccedid X ] Highe Education Commil. X ] Highe Education Commil. X ] Education Commil. X ] Highe Education Commil. X ] Education Commil. X ] Education Commil. X ] Education Commil. X ] Education Commile. X ] Highe Education Commile. X ] Education Commile. X ] Edu</td><td>Interpretendent     Image: second interpretendent     Image: second interpretendent &lt;</td><td>Interpretendent of the second of the second of</td><td>The below screen shows the submitted form under Dashboard      <pre> interception</pre></td><td>The below screen shows the submitted form under Dashboard     Image: second Image: Provide Second Image: Provide Second Image: Provide Image: Provide Ima</td><td>The below screen shows the submitted form under Dashboard      <pre></pre></td><td>The below screen shows the submitted form under Dashboard     Importance:      Particulation:   Importance:   Particulation:   Importance:   Particulation:   Importance:   Particulation:   Importance:   Particulation:   Importance:   Particulation:   Importance:   Particulation:   Importance:   Particulation:   Importance:   Particulation:   Importance:   Particulation:   Importance:   Particulation:   Importance:   Particulation:   Importance:   Particulation:   Importance:   Particulation:   Importance:   Particulation: Particulation: Pariticulation: Particulati</td><td>The below screen shows the submitted form under Dashboard     Image: Status     Image: Status        Image: Status                 Image: Status                 Image: Status                                                                                                    <td>The below screen shows the submitted form under Dashboard      Image: Control    Image: Control Image: Control Image:</td></td></td></td> | Image: Control begin successful       Image: Control begin successful         Image: Control begin successful       Image: Control begin successful         Image: Control begin successful       Image: Control begin successful | Index Image: Second Second Seco | Index Higher Education Commin.   Image: second labeled of the control web/portal/index.jsf     Image: second labeled of the control web/portal/index.jsf     Image: second labeled of the control web/portal/index.jsf     Image: second labeled of the control web/portal/index.jsf     Image: second labeled of the control web/portal/index.jsf     Image: second labeled of the control web/portal/index.jsf     Image: second labeled of the control web/portal/index.jsf   Image: second labeled of the control web/portal is 91% of the control web/portal is 91% of the control web/po | Index screen show     Index screen show     Index screen show <td>Index screeen shows     India successful     Image: successful     Image: successful <!--</td--><td>The below screen shows th   login successful Image: Protect Portal-web/Portal/index.jst   Image: Portal-hec-govtal-web/Portal/index.jst   Dishboard   Dashboard   My Profile   Research and Development   Scholarship and Grants   Administration and Coordination &gt;   Academics   My Tasks   Priority   Task ID   Description   Otem</td><td>Index screen shows the s     Index successful     Printipue Education Commin.     Printipue Education Commin.     Printipue Education Education</td><td>Idgin successful Image: Higher Education Commi.     eportal.hec.gov.pk/hec-portal-web/portal/index.jsf     Image: Profile     Pashboard     My Profile     My Applications     Administration and Coordination &gt;     Academics     My Tasks     Priority   Task ID     Description</td><td>Interpretendent     Interpretendent     Interpretendent</td><td>Index screen shows the submittee     Index screen     Index screen                                               </td><td>The below screen shows the submitted for   login successful Image: Higher Education Commit.   Image: portal hoc.gov.pk/hoc.portal/index.jd</td><td>The below screen shows the submitted form     Index secret     Index secret</td><td>The below screen shows the submitted form use the second contril.   Image: screen and because where or trail-where your taking to serve as an Engine of Growth for the Socio-Economic Development of Paking Profile   Image: screen and Development   Scholarship and Grants   Administration and Goordination &gt;   Administration and Goordination &gt;   Administration and Coordination &gt;   Administration and Coordination &gt;   Administration and Coordination &gt;   Administration and Coordination &gt;   Admini</td><td>The below screen shows the submitted form under   Image: screed in the good late good late screed in the screed in the screed in</td><td>In successful Image: Higher Education Commit.     Image: Support   Protection:   Image: Support   Scholarship and Grants   Administration and Coordination   My Applications   Addiministration and Coordination   Profixing   Image: Supplication form   In the supplication form   In the supplication form   In the supplication form   In the supplication form   In the supplication form   In the supplication form   In the supplication form In the supplication form In the supplicat</td><td>In successful Image: Education Commit.     Image: Education Commit.     Image: Education Commit.</td><td>The below screen shows the submitted form under Dashboard   [sinuccedid X ] Highe Education Commil. X ] Highe Education Commil. X ] Education Commil. X ] Highe Education Commil. X ] Education Commil. X ] Education Commil. X ] Education Commil. X ] Education Commile. X ] Highe Education Commile. X ] Education Commile. X ] Edu</td><td>Interpretendent     Image: second interpretendent     Image: second interpretendent &lt;</td><td>Interpretendent of the second of the second of</td><td>The below screen shows the submitted form under Dashboard      <pre> interception</pre></td><td>The below screen shows the submitted form under Dashboard     Image: second Image: Provide Second Image: Provide Second Image: Provide Image: Provide Ima</td><td>The below screen shows the submitted form under Dashboard      <pre></pre></td><td>The below screen shows the submitted form under Dashboard     Importance:      Particulation:   Importance:   Particulation:   Importance:   Particulation:   Importance:   Particulation:   Importance:   Particulation:   Importance:   Particulation:   Importance:   Particulation:   Importance:   Particulation:   Importance:   Particulation:   Importance:   Particulation:   Importance:   Particulation:   Importance:   Particulation:   Importance:   Particulation:   Importance:   Particulation:   Importance:   Particulation: Particulation: Pariticulation: Particulati</td><td>The below screen shows the submitted form under Dashboard     Image: Status     Image: Status        Image: Status                 Image: Status                 Image: Status                                                                                                    <td>The below screen shows the submitted form under Dashboard      Image: Control    Image: Control Image: Control Image:</td></td></td> | Index screeen shows     India successful     Image: successful     Image: successful </td <td>The below screen shows th   login successful Image: Protect Portal-web/Portal/index.jst   Image: Portal-hec-govtal-web/Portal/index.jst   Dishboard   Dashboard   My Profile   Research and Development   Scholarship and Grants   Administration and Coordination &gt;   Academics   My Tasks   Priority   Task ID   Description   Otem</td> <td>Index screen shows the s     Index successful     Printipue Education Commin.     Printipue Education Commin.     Printipue Education Education</td> <td>Idgin successful Image: Higher Education Commi.     eportal.hec.gov.pk/hec-portal-web/portal/index.jsf     Image: Profile     Pashboard     My Profile     My Applications     Administration and Coordination &gt;     Academics     My Tasks     Priority   Task ID     Description</td> <td>Interpretendent     Interpretendent     Interpretendent</td> <td>Index screen shows the submittee     Index screen     Index screen                                               </td> <td>The below screen shows the submitted for   login successful Image: Higher Education Commit.   Image: portal hoc.gov.pk/hoc.portal/index.jd</td> <td>The below screen shows the submitted form     Index secret     Index secret</td> <td>The below screen shows the submitted form use the second contril.   Image: screen and because where or trail-where your taking to serve as an Engine of Growth for the Socio-Economic Development of Paking Profile   Image: screen and Development   Scholarship and Grants   Administration and Goordination &gt;   Administration and Goordination &gt;   Administration and Coordination &gt;   Administration and Coordination &gt;   Administration and Coordination &gt;   Administration and Coordination &gt;   Admini</td> <td>The below screen shows the submitted form under   Image: screed in the good late good late screed in the screed in the screed in</td> <td>In successful Image: Higher Education Commit.     Image: Support   Protection:   Image: Support   Scholarship and Grants   Administration and Coordination   My Applications   Addiministration and Coordination   Profixing   Image: Supplication form   In the supplication form   In the supplication form   In the supplication form   In the supplication form   In the supplication form   In the supplication form   In the supplication form In the supplication form In the supplicat</td> <td>In successful Image: Education Commit.     Image: Education Commit.     Image: Education Commit.</td> <td>The below screen shows the submitted form under Dashboard   [sinuccedid X ] Highe Education Commil. X ] Highe Education Commil. X ] Education Commil. X ] Highe Education Commil. X ] Education Commil. X ] Education Commil. X ] Education Commil. X ] Education Commile. X ] Highe Education Commile. X ] Education Commile. X ] Edu</td> <td>Interpretendent     Image: second interpretendent     Image: second interpretendent &lt;</td> <td>Interpretendent of the second of the second of</td> <td>The below screen shows the submitted form under Dashboard      <pre> interception</pre></td> <td>The below screen shows the submitted form under Dashboard     Image: second Image: Provide Second Image: Provide Second Image: Provide Image: Provide Ima</td> <td>The below screen shows the submitted form under Dashboard      <pre></pre></td> <td>The below screen shows the submitted form under Dashboard     Importance:      Particulation:   Importance:   Particulation:   Importance:   Particulation:   Importance:   Particulation:   Importance:   Particulation:   Importance:   Particulation:   Importance:   Particulation:   Importance:   Particulation:   Importance:   Particulation:   Importance:   Particulation:   Importance:   Particulation:   Importance:   Particulation:   Importance:   Particulation:   Importance:   Particulation:   Importance:   Particulation: Particulation: Pariticulation: Particulati</td> <td>The below screen shows the submitted form under Dashboard     Image: Status     Image: Status        Image: Status                 Image: Status                 Image: Status                                                                                                    <td>The below screen shows the submitted form under Dashboard      Image: Control    Image: Control Image: Control Image:</td></td> | The below screen shows th   login successful Image: Protect Portal-web/Portal/index.jst   Image: Portal-hec-govtal-web/Portal/index.jst   Dishboard   Dashboard   My Profile   Research and Development   Scholarship and Grants   Administration and Coordination >   Academics   My Tasks   Priority   Task ID   Description   Otem | Index screen shows the s     Index successful     Printipue Education Commin.     Printipue Education Commin.     Printipue Education Education | Idgin successful Image: Higher Education Commi.     eportal.hec.gov.pk/hec-portal-web/portal/index.jsf     Image: Profile     Pashboard     My Profile     My Applications     Administration and Coordination >     Academics     My Tasks     Priority   Task ID     Description | Interpretendent     Interpretendent     Interpretendent | Index screen shows the submittee     Index screen     Index screen | The below screen shows the submitted for   login successful Image: Higher Education Commit.   Image: portal hoc.gov.pk/hoc.portal/index.jd | The below screen shows the submitted form     Index secret     Index secret | The below screen shows the submitted form use the second contril.   Image: screen and because where or trail-where your taking to serve as an Engine of Growth for the Socio-Economic Development of Paking Profile   Image: screen and Development   Scholarship and Grants   Administration and Goordination >   Administration and Goordination >   Administration and Coordination >   Administration and Coordination >   Administration and Coordination >   Administration and Coordination >   Admini | The below screen shows the submitted form under   Image: screed in the good late good late screed in the screed in the screed in | In successful Image: Higher Education Commit.     Image: Support   Protection:   Image: Support   Scholarship and Grants   Administration and Coordination   My Applications   Addiministration and Coordination   Profixing   Image: Supplication form   In the supplication form   In the supplication form   In the supplication form   In the supplication form   In the supplication form   In the supplication form   In the supplication form In the supplication form In the supplicat | In successful Image: Education Commit.     Image: Education Commit.     Image: Education Commit. | The below screen shows the submitted form under Dashboard   [sinuccedid X ] Highe Education Commil. X ] Highe Education Commil. X ] Education Commil. X ] Highe Education Commil. X ] Education Commil. X ] Education Commil. X ] Education Commil. X ] Education Commile. X ] Highe Education Commile. X ] Education Commile. X ] Edu | Interpretendent     Image: second interpretendent     Image: second interpretendent < | Interpretendent of the second of the second of | The below screen shows the submitted form under Dashboard <pre> interception</pre> | The below screen shows the submitted form under Dashboard     Image: second Image: Provide Second Image: Provide Second Image: Provide Image: Provide Ima | The below screen shows the submitted form under Dashboard <pre></pre> | The below screen shows the submitted form under Dashboard     Importance:      Particulation:   Importance:   Particulation:   Importance:   Particulation:   Importance:   Particulation:   Importance:   Particulation:   Importance:   Particulation:   Importance:   Particulation:   Importance:   Particulation:   Importance:   Particulation:   Importance:   Particulation:   Importance:   Particulation:   Importance:   Particulation:   Importance:   Particulation:   Importance:   Particulation:   Importance:   Particulation: Particulation: Pariticulation: Particulati | The below screen shows the submitted form under Dashboard     Image: Status     Image: Status        Image: Status                 Image: Status                 Image: Status <td>The below screen shows the submitted form under Dashboard      Image: Control    Image: Control Image: Control Image:</td> | The below screen shows the submitted form under Dashboard      Image: Control    Image: Control Image: Control Image: |

Please Note that :

- The submitted Form cannot be edited. Please check saved information carefully before click "Submit".
- You can upload the required documents also
- Print Form by clicking "Print Application" and attach your copies of required documents
- Submit to the financial Aid office